# CamConnect Pro AI-Box1

## ユーザーマニュアル(日本語)

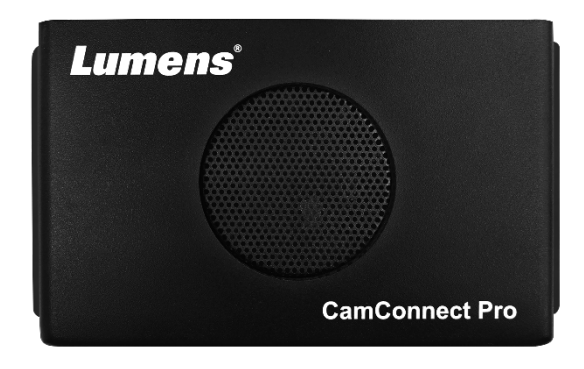

クイックスタートガイド、多言語ユーザーマニュアル、ソフトウェ ア、ドライバーなどの最新版をダウンロードするには、Lumensウェ ブサイトをご覧ください。

https://www.MyLumens.com/support

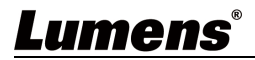

| 目次                                                |                  |
|---------------------------------------------------|------------------|
| Chapter 1 システムコネクションとアプリケー                        | ション P.2          |
| 1.1 システムコネクション                                    |                  |
| 1.2 CamConnect Pro I/O インターフェース                   |                  |
| Chapter 2 オペレーション・インターフェース                        | P. <u>3</u>      |
| 2.1 デバイスの設定                                       |                  |
| 2.2 カメラコントロール&ステータス                               |                  |
| 2.2.1 PTZコントロール                                   |                  |
| 2.3 Device & Camera Mapping                       |                  |
| 2.4 システム設定                                        |                  |
| 2.5 映像出力設定                                        |                  |
| 2.5.1 Video Output Layout                         |                  |
| 2.6 Video Output Start                            |                  |
| 2.7 拡張機能                                          |                  |
| 2.8 ディスクチェック                                      |                  |
| 2.9 インフォメーション                                     |                  |
| Chapter 3 Web インターフェース                            | P. 15            |
| 3.1 Devices                                       |                  |
| 3.1.1 Microphone Setting                          |                  |
| 3. 1.2 Array Microphone                           |                  |
| 3.1.3 Device & Camera Mapping<br>3.1.4 Cameralist |                  |
|                                                   |                  |
| 3. 2 AI Director                                  |                  |
| 3.2.1 AI Directorの設定                              |                  |
| 3.2.2 AI Directorの編集                              |                  |
| 3.2.3 スクリプトブロック                                   |                  |
| 3.2.4 作成例                                         |                  |
| 3.3 Video Output Setting                          |                  |
| 3.4 System                                        |                  |
| 3.4.1 Network                                     |                  |
| 3.4.2 Profiles                                    |                  |
| 3.4.3 Setting                                     |                  |
|                                                   |                  |
| Chapter 4 E-TTDJJPUJXVJFDIP                       | <u>との接続 P.33</u> |
| <u>Unapter 5 イイクの設定</u>                           | <u> </u>         |
| Chapter 6 トラブルシューティング                             | <u> </u>         |
| Chapter 7 システムメッセージ                               | <u> </u>         |
| <u>Chapter 8 著作権について</u>                          | P. 36            |

## Lumens®

1

#### 1.1 システムコネクション

CamConnect Proは、最大4台のLumens製IPカメラと、さまざまなサードパーティ製マイクを組み合わせ、簡単な設定で音声検知によるカメラトラッキングを実現します。これにより、従来のワークフローと比較して大幅な効率向上とコスト削減に貢献します。

CamConnect Proで処理された映像は、USBケーブルを使用してPCに取り込むことができます。 対応するカメラおよびマイクについては、Lumens公式サイトのサポートされるデバイスリストを参照ください。

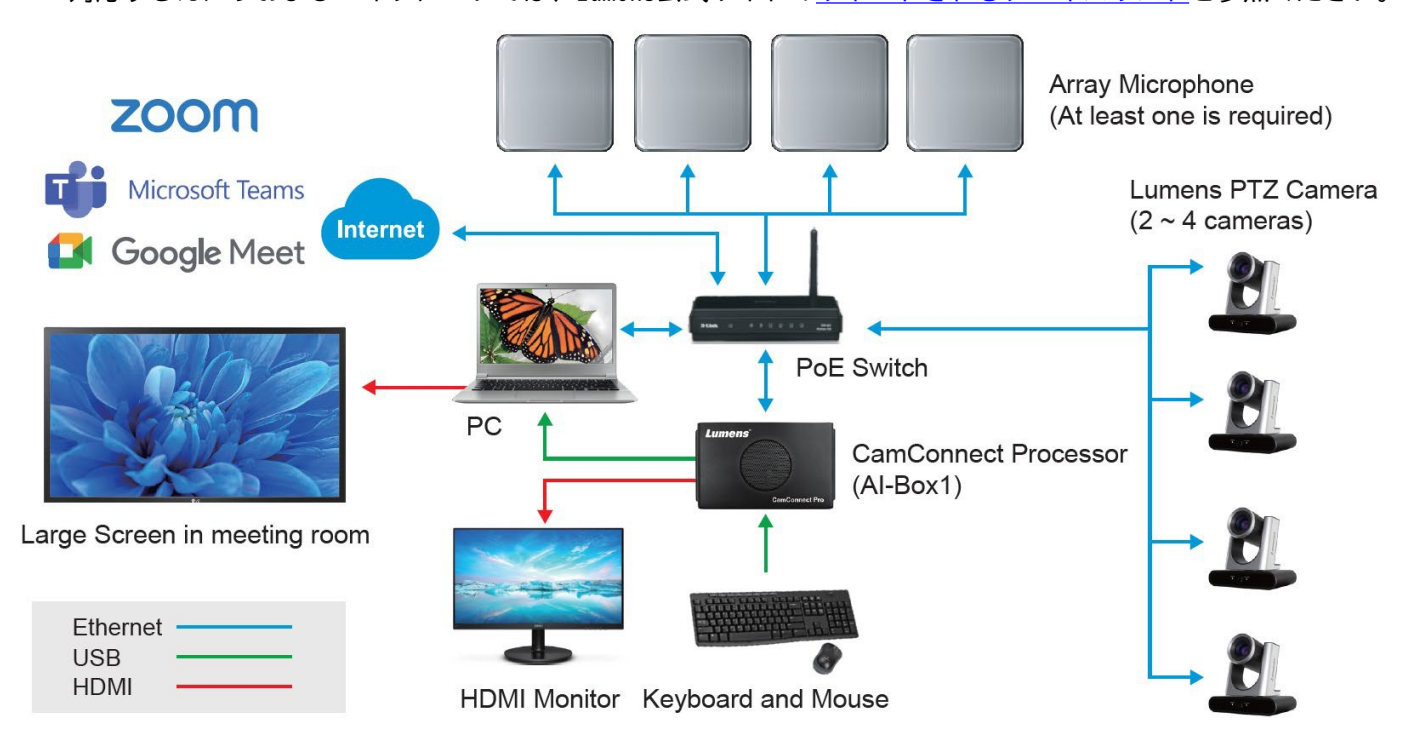

#### **1.2** CamConnect Pro I/O $4 \rightarrow 9 - 7 = 7$

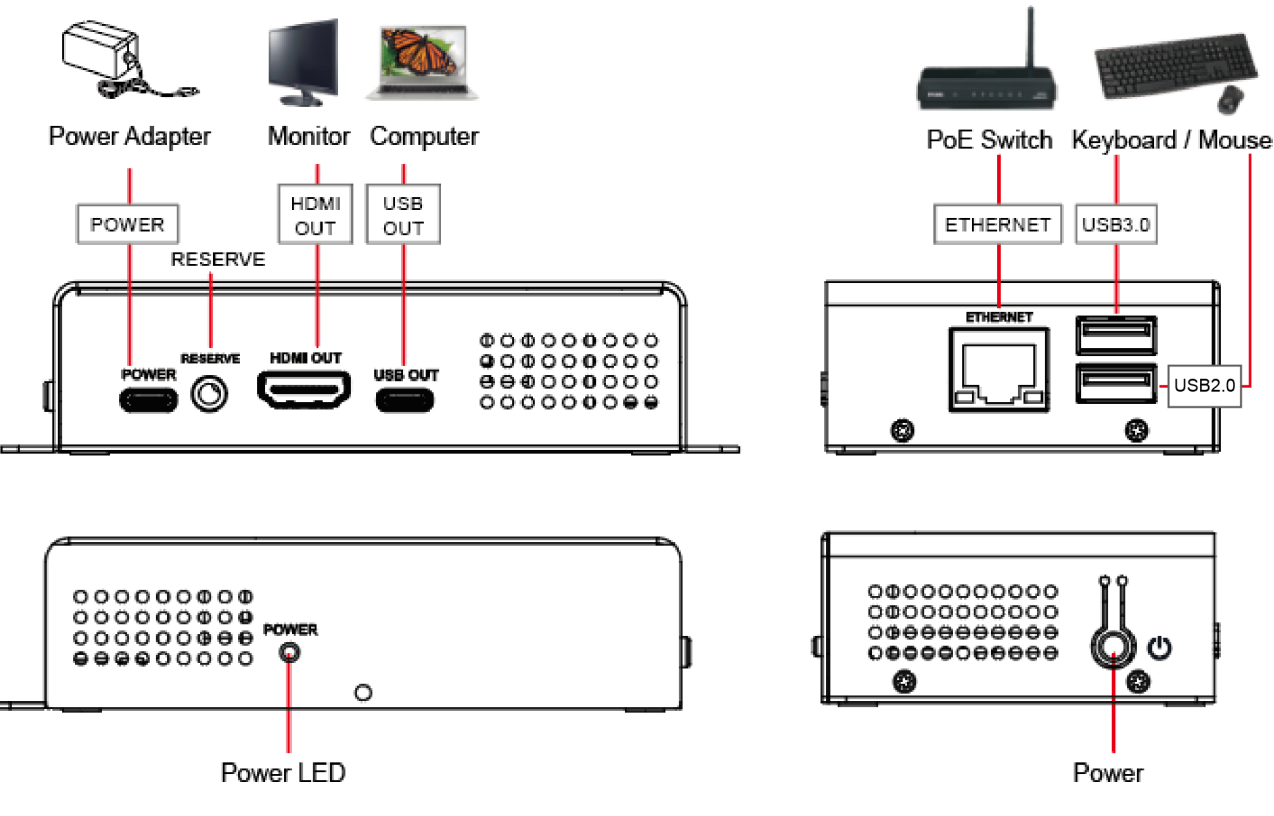

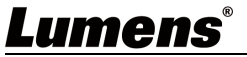

CamConnect Proの設定は、オペレーションインターフェースまたはWebインターフェースを使用して行います。 本章では、オペレーションインターフェースを使用した設定方法について解説します。 Webインターフェースでの設定方法については、Chapter 3を参照ください。

オペレーションインターフェース画面を表示するには、CamConnect ProのHDMI OUTにディスプレイを接続して ください。

また、操作を行うには、CamConnect ProのUSB Type-Aポートにキーボードおよびマウスを接続してください。

オペレーションインターフェース画面

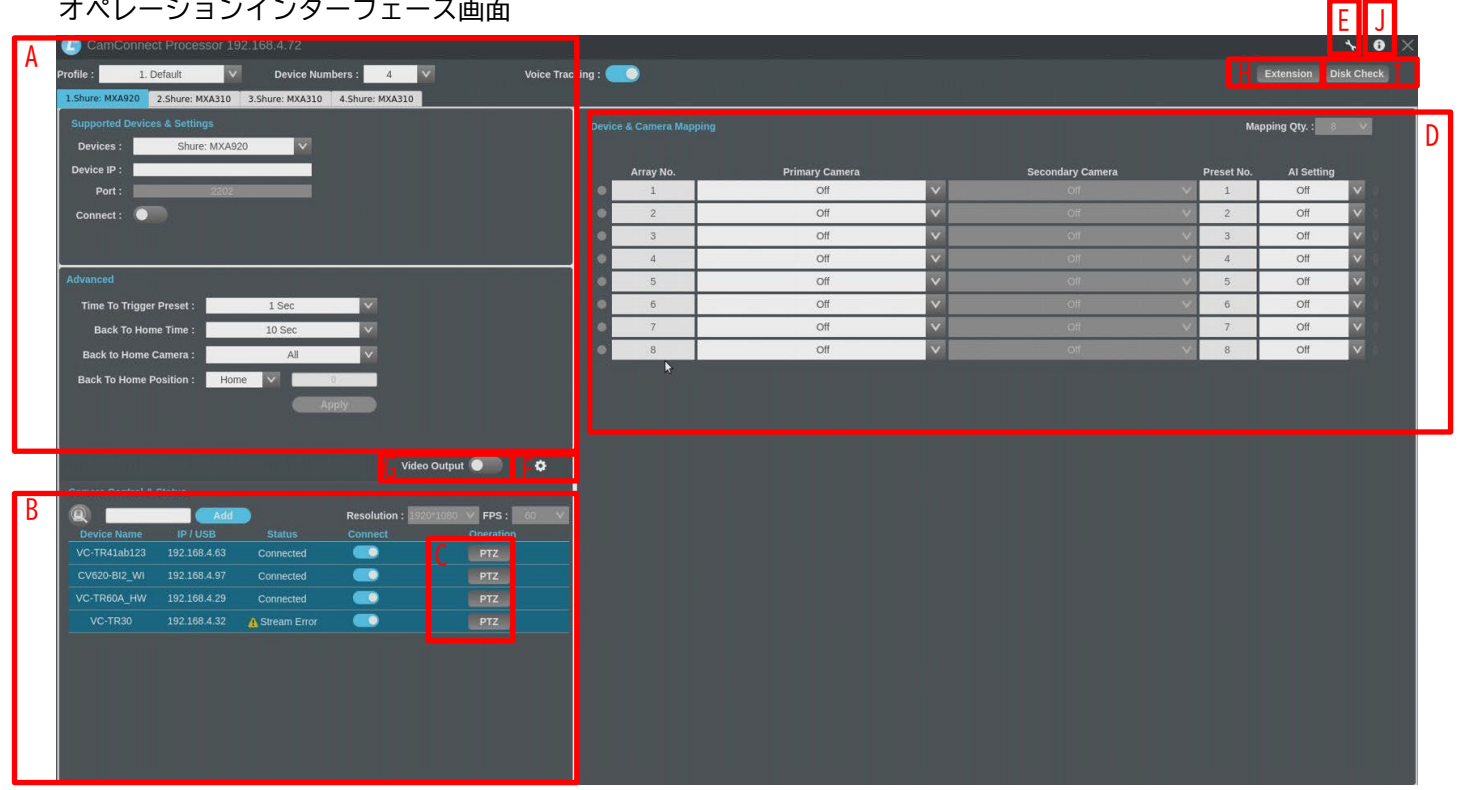

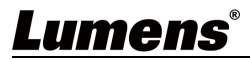

#### 2.1 (A)デバイスの設定

デバイスの設定の項目では、使用するマイクとCamConnect Proとの紐づけや、カメラのホームポジション移動の設定を行うことができます。

| の設定画面            | t Dropport 1    | 10100170        |                  |                   |              |
|------------------|-----------------|-----------------|------------------|-------------------|--------------|
| Camconnec        | a Processor 1   | 92.100.4.72     |                  |                   |              |
| Profile : 1. D   | efault          | Device Num      | bers: 4          | Voice 1           | Fracking : 🦲 |
| 1.Shure: MXA920  | 2.Shure: MXA310 | 3.Shure: MXA310 | 4.Shure: MXA310  |                   | -            |
| Supported Device | s & Settings    |                 |                  |                   | Device & C   |
| Devices :        | Shure: MXA9     | 20 🗸            |                  |                   |              |
| Device IP :      |                 |                 |                  |                   | Ar           |
| Port :           | 2202            |                 |                  |                   | •            |
| Connect :        |                 |                 |                  |                   |              |
|                  |                 |                 |                  |                   | • • •        |
| Advanced         |                 |                 |                  |                   |              |
| Auvanceu         |                 |                 | 10128            |                   |              |
| Time To Trigger  | Preset :        | 1 Sec           | ~                |                   |              |
| Back To Hom      | e Time :        | 10 Sec          | ~                |                   |              |
| Back to Home C   | amera :         | All             | ×                |                   |              |
| Back To Home P   | osition : Hor   | ne 🗸            | 0                |                   |              |
|                  |                 | At              | oply             |                   |              |
|                  |                 |                 |                  |                   |              |
|                  |                 |                 | Vide             | o Output 🌑 🔅      |              |
| Camera Control & |                 |                 |                  |                   |              |
| Q                | , Add           |                 | Resolution : 192 | 10*1080 🗸 FPS: 60 | ~            |
| Device Name      | IP / USB        | Status          | Connect          | Operation         |              |
| VC-TR41ab123     | 192.168.4.63    | Connected       |                  | PTZ               |              |
| CV620-BI2_WI     | 192.168.4.97    | Connected       |                  | PTZ               |              |
|                  | 192.168.4.29    | Connected       |                  | PTZ               |              |
| VC-TR60A_HW      |                 |                 |                  |                   |              |

| No | 項目                     | 機能概要                                                                                         |
|----|------------------------|----------------------------------------------------------------------------------------------|
| 1  | Device Numbers         | 接続するマイクの台数を選択します。複数のマイクを選択すると、選択し<br>た台数分のタブが追加され、各マイクの設定を個別に行うことができます。                      |
| 2  | Device List            | 設定をおこなうデバイスタブを選択します。                                                                         |
| 3  | Devices                | 使用するマイクを選択します。<br>対応デバイスについては、Lumens のウェブサイトを参照ください。                                         |
| 4  | Device IP              | 接続するマイクの IP アドレスを入力します。                                                                      |
|    |                        | 接続したデバイスに応じたポート番号を表示します。                                                                     |
|    |                        | ■ Shure: 2202                                                                                |
|    |                        | ■ Sennheiser: 45                                                                             |
| _  |                        | ■ Sennheiser TCCM: 443                                                                       |
| 5  | Port                   | ■ Nureva: 8931                                                                               |
|    |                        | ■ Yamaha: 49280                                                                              |
|    |                        | ■ Audio-Technica : 17300                                                                     |
|    |                        | なお、Nureva のみ ポート番号の変更が可能です。<br>Nurevaの設定に応じてポート番号を指定してください。                                  |
| 6  | Connect                | 接続の有効化または無効化を切り替えます。<br>デバイスの設定をおこなうには本設定を無効にする必要があります。                                      |
| 7  | Voice Tracking         | 有効にすると、マイクからの位置情報を受信し、トリガーに応じてカメラ<br>がプリセットポジションに移動します。<br>プリセットポジションを設定する際は、設定プロセスの妨げにならないよ |
|    |                        | う、この機能を無効にすることを推奨します。                                                                        |
|    |                        | 位置情報を取得する時間(秒)を指定します。この時間を超えると、カメ                                                            |
| 8  | Time To Trigger Preset | つなフリセットホラクヨフに移動しよす。<br>設定する時間を短くすると、反応速度が向上しますが、誤検知が発生する<br>可能性が高くなります。                      |
| 9  | Back To Home Time      | ホームポジションに戻るまでの時間(秒)を指定します。<br>無音状態が設定した時間を超えると、カメラは自動的にホームポジション<br>に移動します。                   |
| 10 | Back to Home Camera    | ホームポジションへ戻る際に使用するカメラを選択します。                                                                  |
| 11 | Back To Home Position  | ホームポジションへ戻る際に呼び出すカメラプリセットを選択します。                                                             |
| 12 | Apply                  | 設定が完了したら [Apply] をクリックし、保存します。                                                               |

#### 2.2 (B)カメラコントロール&ステータス

カメラコントロール&ステータスの項目では、使用するカメラの管理を行うことができます。

| カメラコントロール & ステータス画面 |                                                                                                    |                                                                                                    |  |  |  |
|---------------------|----------------------------------------------------------------------------------------------------|----------------------------------------------------------------------------------------------------|--|--|--|
| Camera Con          | Add           Device Name         IP / USB           VC-TR60A         192.168.4.115           VC-8653         192.168.4.62           VC-7650IP         192.168.4.62           VC-7680         192.168.4.62           VC-7680         192.168.4.63           VC-7680         192.168.4.103           VC-7680         192.168.4.103           VC-7831         192.168.4.41 | Resolution:       1920/11080       PPS:       60       V         Status       Connect       Operation       VIZ Control       VIZ Control       VIZ Contr |  |  |  |
| No                  | 項目                                                                                                    | 機能概要                                                                                                    |  |  |  |
| 1                   | Resolution/ FPS                                                                                                    | カメラの出力解像度およびフレームレート(FPS)を設定します。                                                                                                    |  |  |  |
| 2                   | Refresh / Add                                                                                                    | サーチボタンをクリックしてネットワーク内のカメラを検索するか、IP<br>アドレスを手動で入力し、[Add]をクリックしてカメラを追加します。<br>カメラとCamConnect Proが同一ネットワーク内にあることを確認してくだ<br>さい。                                                                                                    |  |  |  |
| 3                   | Device Name                                                                                                    | 検索されたカメラのデバイス名を表示します。                                                                                                    |  |  |  |
| 4                   | Connect                                                                                                    | クリックして接続します。カメラが接続されると行全体が青くハイライト<br>されます。                                                                                                    |  |  |  |
| 5                   | PTZ Control                                                                                                    | PTZ コントロール画面に移行します。<br>機能の説明については 2.2.1 PTZコントロールを参照してください。                                                                                                    |  |  |  |
| 6                   | Delete                                                                                                    | リストからカメラを削除します。<br>削除するには、Connectの項目で接続を解除する必要があります。                                                                                                    |  |  |  |

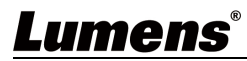

#### 2.2.1 (C)PTZコントロール

カメラコントロール & ステータスの項目で「PTZ」ボタンをクリックすると、PTZコントロール画面に移行 します。 この画面では、任意のカメラのプレビューを確認しながら、プリセットの登録を行うことができます。

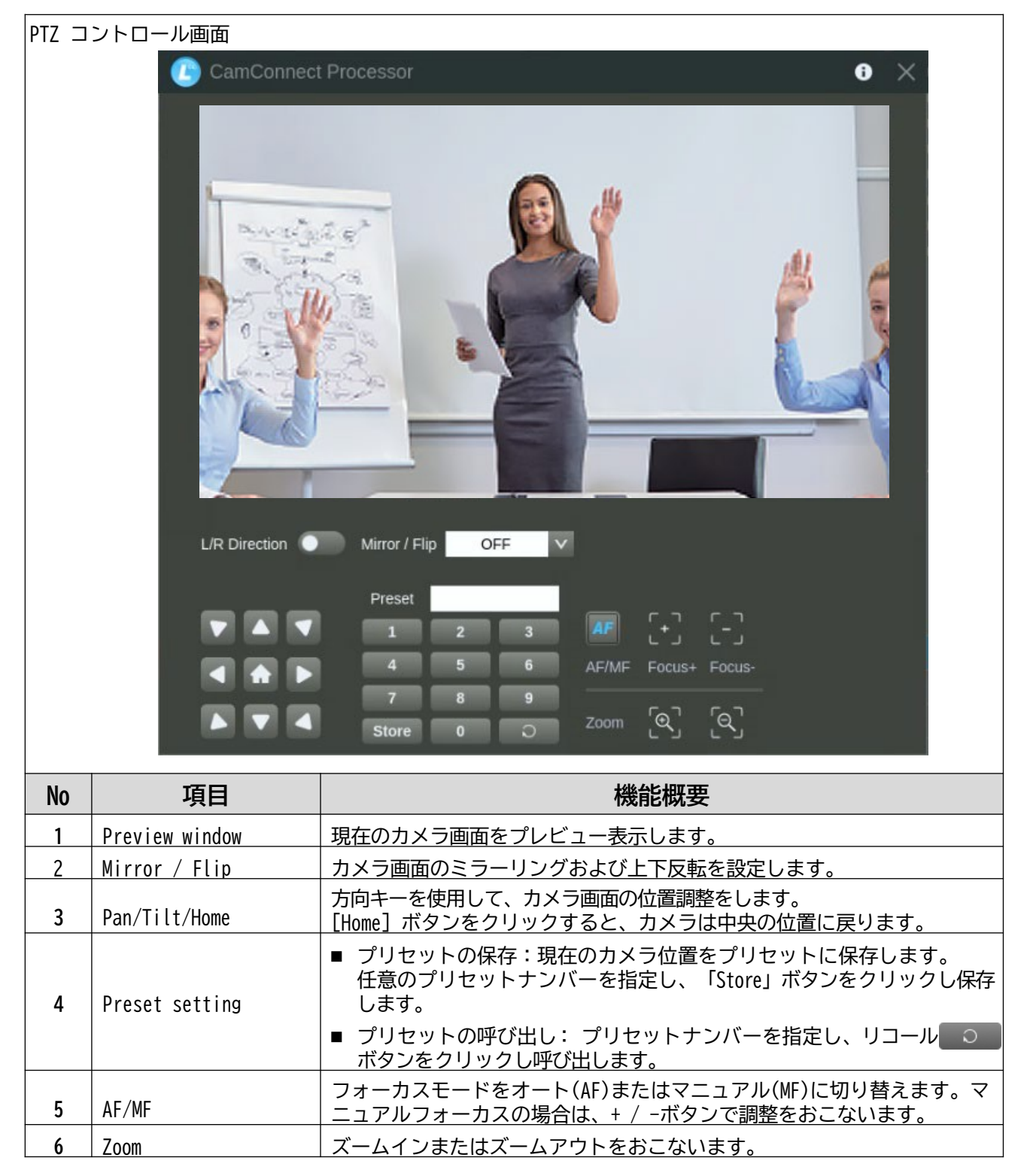

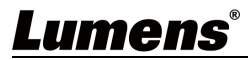

#### 2.3 (D)Device & Camera Mapping

Device & Camera Mappingの項目では、マイクから送られる位置情報に基づき、どのカメラのどのプリセットを呼び出すかを指定できます。

現在取得している位置を表示できるため、確認しながら設定を行うこと可能です。

| Device | & Camera Mappin         | g画面                                              |                                                     |                                           |          |                          |                 |               |  |
|--------|-------------------------|--------------------------------------------------|-----------------------------------------------------|-------------------------------------------|----------|--------------------------|-----------------|---------------|--|
|        | Device & Camera Mapping |                                                  |                                                     |                                           |          | М                        | apping Qty. : 8 | Y             |  |
|        | Azimuth Angle           | Primary Camera                                   |                                                     | Secondary Camera                          |          | Preset No.               | AI Setting      |               |  |
|        | 0 ~ 45                  | VC-TR41ab123(192.168.4.63)                       | $\mathbf{v}$                                        | VC-TR60A_HW(192.168.4.29)                 | v        | 1                        | Off             | $\mathbf{v}$  |  |
|        | <u>    45  ~ 90    </u> | Off                                              | $\mathbf{v}$                                        | Off                                       | v        | 2                        | Off             | $\mathbf{v}$  |  |
|        | 90 ~ 135                | Off                                              | ×                                                   | Off                                       | v        | 3                        | Off             | V             |  |
|        | 135 - 180               | Off                                              | $\mathbf{v}$                                        | Off                                       | v        | 4                        | Off             | V             |  |
|        | 180 ~ 225               | Off                                              | $\mathbf{v}$                                        | Off                                       | ×        | 5                        | Off             | V             |  |
|        | 225 ~ 270               | Off                                              | v                                                   | Off                                       | v        | 6                        | Off             | $\mathbf{v}$  |  |
|        | 270 - 315               | Off                                              | v                                                   | Off                                       | v        | 7                        | Off             | V             |  |
|        | 315 ~ 360               | Off                                              | v                                                   | Off                                       | v        | 8                        | Off             | V             |  |
|        | Annual Address          |                                                  |                                                     |                                           |          | k;                       |                 |               |  |
|        |                         |                                                  |                                                     |                                           |          |                          |                 |               |  |
|        |                         |                                                  |                                                     |                                           |          |                          |                 |               |  |
|        |                         |                                                  |                                                     |                                           |          |                          |                 |               |  |
|        | Mic. Array No.: 7       |                                                  |                                                     |                                           |          |                          |                 |               |  |
|        |                         |                                                  |                                                     |                                           |          |                          |                 |               |  |
|        |                         |                                                  |                                                     |                                           |          |                          |                 |               |  |
| No     | 項目                      |                                                  |                                                     | 機能概要                                      |          |                          |                 |               |  |
| 1      | Mapping Qty             | 取得した位置<br>指定可能な分割                                | 青報<br>  数                                           | を何分割するかを指定できま<br>は、使用するマイクによって            | ます<br>異な | ト。<br>なります               | -               |               |  |
| 2      | Indicator               | 現在取得してい<br>点灯します。                                | いる                                                  | 位置情報に基づき、対応する                             | 5Ţ       | 夏目のイ                     | ンジケータ           | 'ーが緑色に        |  |
|        |                         | 使用するマイ会                                          | クに                                                  | より、Array NoまたはAzimu                       | ıth      | AngleC                   | のいずれかな          | が自動的に         |  |
| 3      | Array No. /             | ■ Array No:<br>更できませ                             | ■ Array No: マイク側で指定されたArray Noが表示されます。この項目は変更できません。 |                                           |          |                          |                 |               |  |
|        | AZIMULN ANGLE           | ■ Azimuth An<br>定できます                            | gle                                                 | 位置情報を方位角で示しる                              | をす       | 。方位                      | 角には任意           | の数値を指         |  |
|        |                         | 位置情報がAru<br>び出すカメラ                               | ray  <br>を選                                         | NoまたはAzimuth Angleで指<br>択します。             | 定        | した範囲                     | 国内にある。          | ときに、呼         |  |
| 4      | Primary Camera          | ドロップダウ:<br>選択したカメ <sup>=</sup><br><u>表示されます。</u> | ンメ.<br>ラに                                           | ニューには、現在接続されて<br>接続できない場合は、カメモ            | てし<br>ラテ | Nるカメ<br><sup>™</sup> バイス | ラが表示さ<br>名の横に警  | れます。<br>浩マークが |  |
|        |                         | <br>  ドロップダウ:<br>  プライマリカ                        | ンメ.<br>メラ                                           | ニューから任意のセカンダ <sup>」</sup><br>が任意のプリセットポジシ | リカ       | 」メラを<br>ンに移動             | 選択します<br>動した後、  | 。<br>同じカメラ    |  |
| _      |                         | の別のプリセダリカメラが                                     | ット<br>ゆ田                                            | がトリガーされると、プラ                              | イ        | マリカ                      | メラの代わ<br>ズにカメラ  | りにセカン         |  |
| 5      | Secondary Camer         | ra 切り替えるこ                                        | とが                                                  | 可能になります。                                  |          |                          |                 |               |  |
|        |                         | この機能は、                                           | Seam                                                | <u>less Switching</u> が有効な場               | 合        | こ利用て                     | ごきます。           |               |  |
|        |                         | 選択したカメ                                           | ラに                                                  | 接続できない場合は、カメ                              | ラ        | デバイ                      | ス名の横に           | 警告マーク         |  |
|        |                         | が表示されま                                           | す。                                                  |                                           |          |                          |                 |               |  |

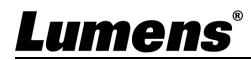

| 6 | Preset No.         | 位置情報がArray NoまたはAzimuth Angleで指定した範囲内にあるときに呼<br>び出す、カメラのプリセットナンバーを選択します。                                                                                                    |
|---|--------------------|----------------------------------------------------------------------------------------------------|
| 7 | 7 AI Setting       | AIトラッキングを「Off」、「Continuous Tracking」、「Center Stage」<br>から選択します。<br>AIトラッキングを「Continuous Tracking」または「Center Stage」に設定<br>すると、音声検知によるカメラトラッキングを行われたあと、自動追尾が<br>開始されます。                                  |
|   |                    | <ul> <li>Off: AIトラッキングを無効にします。</li> <li>Continuous Tracking (連続追尾): カメラが連続的に人物を追尾します。追尾対象が移動するたびに、カメラも動きを追尾し続けます。</li> <li>Center Stage: トリガーされたプリセットポジションにいる人物をフレームの中央に配置するよう、カメラ位置を調整します。</li> </ul> |
| 0 | Mic. Array No. /   | 現在取得している位置情報を表示します。                                                                                                    |
| 8 | Mic. Azimuth Angle |                                                                                                    |

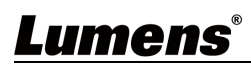

#### 2.4 (E)システム設定

システム設定は(E)のスパナマークをクリックすると表示されます。ここでは「System」および「Network」の設定を行えます。

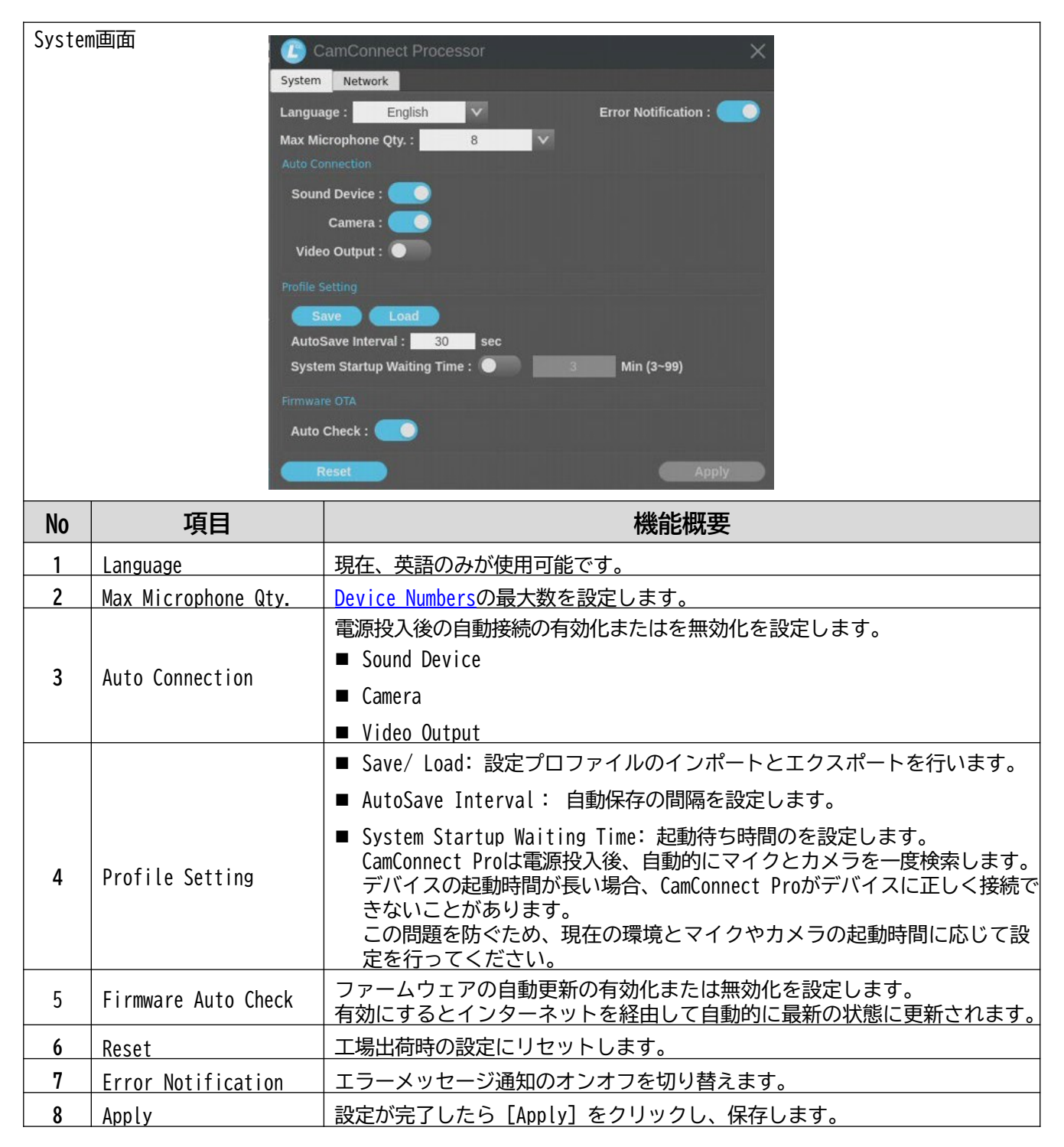

| Netwo       | rk画面 IPv4                                    |                                                               |  |  |
|-------------|----------------------------------------------|---------------------------------------------------------------|--|--|
|             | Metho<br>Static IP                           | d: DHCP V                                                     |  |  |
|             | Address :<br>Netmask :<br>Gateway :<br>DNS : | 192.168.100.201<br>255.255.255.0<br>192.168.100.1<br>8.8.8.8  |  |  |
|             | MAC Addres                                   | s: 26:e9:c7:10:1e:54                                          |  |  |
| No          | 項目                                           | 機能概要                                                          |  |  |
| 1           | Method                                       | CamConnect ProのIPアドレス設定をDHCPまたはStatic IPから選択します。              |  |  |
| 2 Static IP |                                              | MethodでStatic IPを選択した場合に設定が可能になります。<br>任意のIPアドレスを指定することができます。 |  |  |

#### 2.5 (F)映像出力設定

映像出力設定は(F)のギアマークをクリックすると表示されます。ここでは、カメラ映像の出力についての 設定を行うことができます。

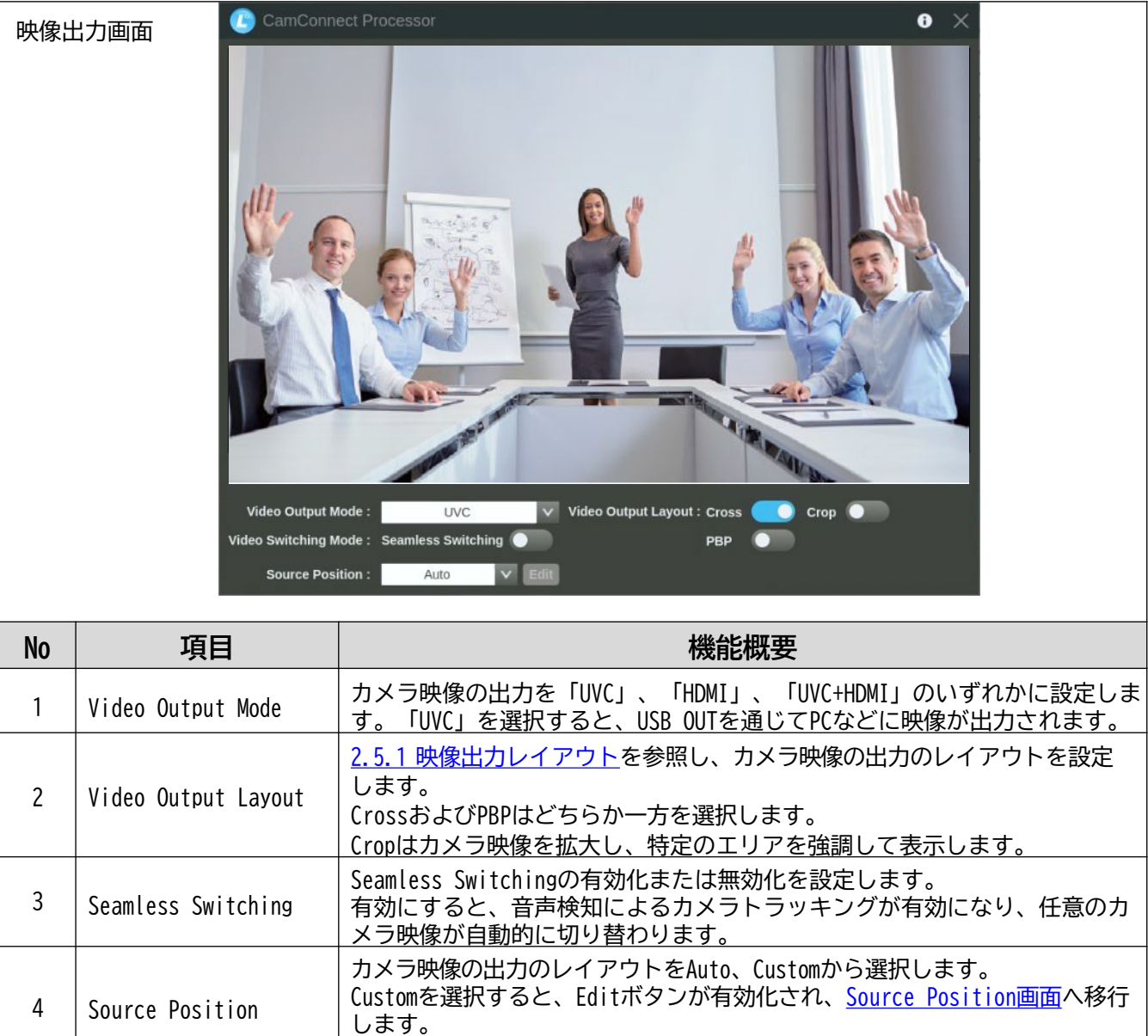

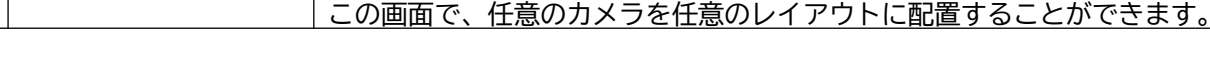

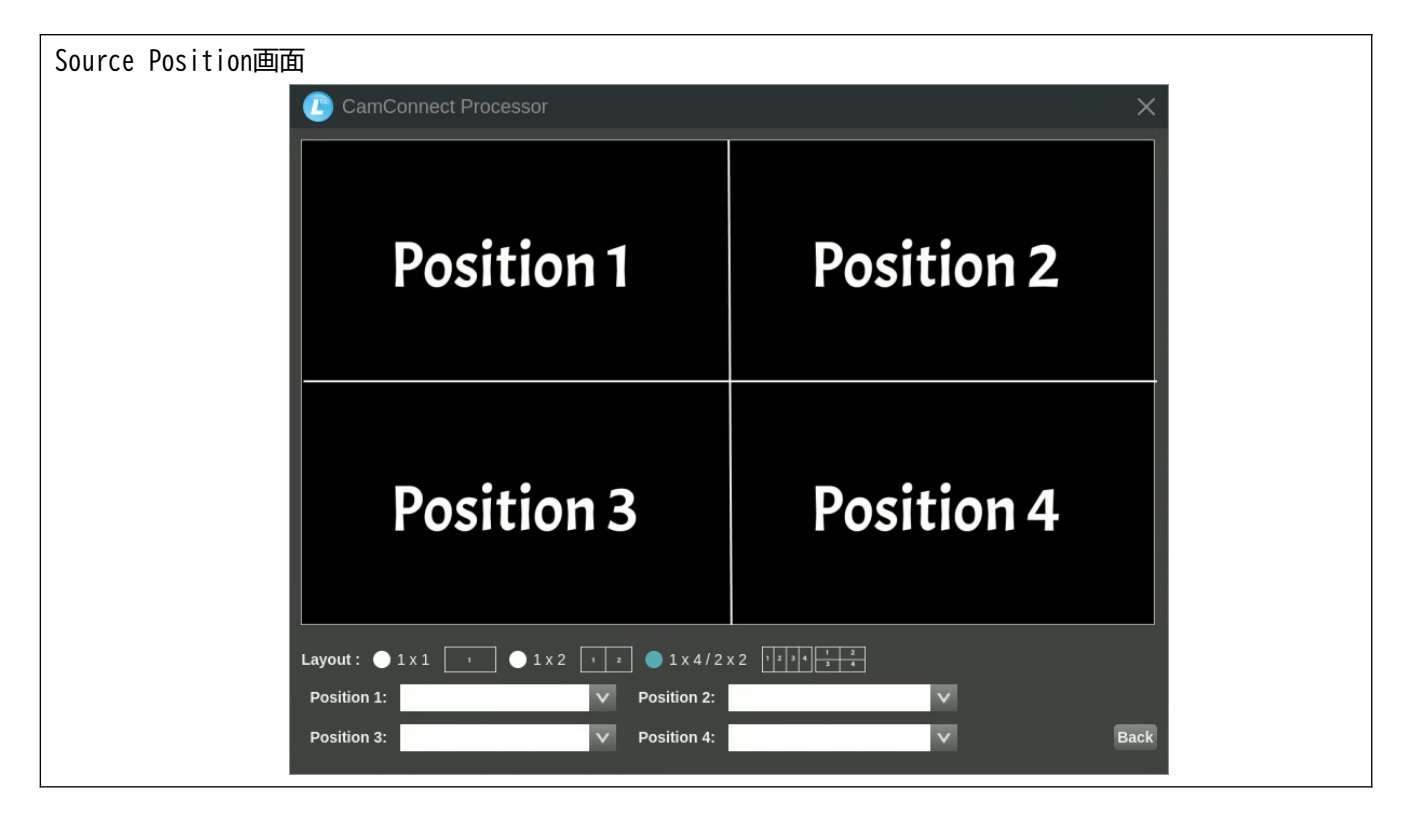

#### 2.5.1 Video Output Layout

Video Output Layoutの項目で選択可能な「Cross」、 「PBP」、「Crop」 のレイアウトを選択できます。 「Cross」および 「PBP」は、接続されているカメラの台数に応じてレイアウトが異なります。

|       | 1台         |   | 2          |            | 3台         | 4台                       |            |                    |                 |                    |              |
|-------|------------|---|------------|------------|------------|--------------------------|------------|--------------------|-----------------|--------------------|--------------|
| Cross | Position 1 |   | Position 1 | Position 2 | Pos        | Position 1<br>tion 2 Pos | ition 3    | Posit              | ion 1<br>tion 3 | Positio<br>Positio | on 2<br>on 4 |
| PBP   | Position 1 |   | Position 1 | Position 2 | Position 1 | Position 2               | Position 3 | Position 1         | Position 2      | Position 3         | Position 4   |
|       |            | C | rop On     |            |            |                          | Cro        | <mark>o Off</mark> |                 |                    |              |

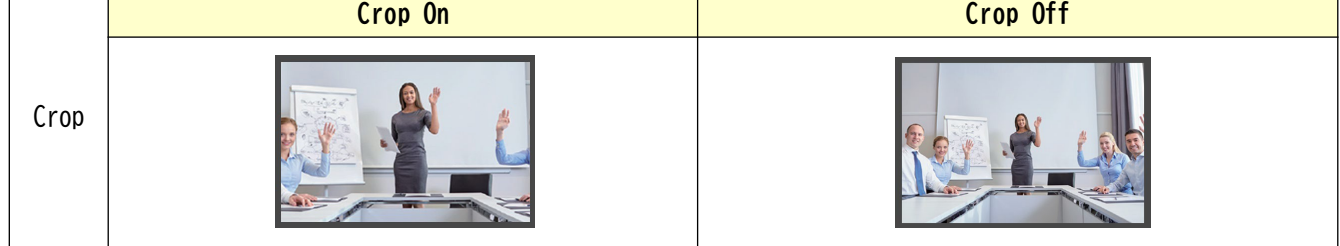

#### 2.6 (G)Video Output Start

カメラ映像をHDMIまたはUSBで出力するには、「Video Output」を有効にしてください。 「Video Output」が有効な場合、一部の設定項目は変更できなくなります。

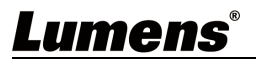

#### 2.7 (H) 拡張機能

拡張機能設定は(H)のExpansionボタンをクリックすると表示されます。ここでは「Reference Audio」および「Reference Video」の設定を変更できます。

| Refer<br>Can<br>Profile :<br>ISupor<br>Device<br>Pa<br>Conne<br>Advance<br>Time<br>Ba<br>Back<br>Back<br>Camera | ence Audio / Reference<br>Control & Status                                                | Video         vice Tracer:         Image:         Image:         I |
|----------------------------------------------------------------------------------------------------|-------------------------------------------------------------------------------------------|----------------------------------------------------------------------------------------------------|
| Devic<br>VC-TR<br>VC-TR<br>VC-TR<br>VC-                                                                         | e Name IP / USL<br>41ab123 992108.4<br>+882.Wi 192108.4<br>KR30 192108.4<br>TR30 192108.4 | 楼能概要                                                                                                    |
| 140                                                                                                    | · · · · · · · · · · · · · · · · · · ·                                                     |                                                                                                    |
| 1                                                                                                    | Reference Audio                                                                           | Reference Audioの有効化または無効化を切り替えます。<br>この機能は、スピーカーから再生される遠隔地の音声が原因で、カメラト<br>ラッキングが誤動作しないようにします。<br>この機能を使用するには、別売りのLumens オーディオケーブルスプリッ<br>ターが必要です。<br>Audio Trigger(dB):検出された音声がこのスレッショルドを超えた場合<br>に、CamConnect Proはカメラのプリセット呼び出しをブロックします。<br>Detective Time(s):トリガー後に動作が持続する時間を0~10秒の範囲<br>で設定します。<br>Enable: Reference Audioの有効化または無効化を切り替えます。<br>Apply: クリックして設定を適用します。<br>オーディオケーブルスプリッターの接続方法<br>1. 3-Pinコネクタをコンピューターに接続します。<br>2. 4-PinコネクタをCamConnect Proのリザーブジャックに接続します。                                                                                                    |
| 2                                                                                                    | Reference Video                                                                           | <ul> <li><u>3. 2-FINJネワッをスローガーに接続します。</u></li> <li>Reference Videoの有効化または無効化を切り替えます。</li> <li>音声検知によるカメラトラッキングは、ペーパーノイズや環境音など、さまざまな音で動作する可能性があります。</li> <li>この問題を防ぐために、Lumens BC200を使用します。</li> <li>Lumens BC200 を使用すると、音声のみでカメラトラッキングが作動することを防ぎます。AI 顔認識を用いて人物を検出し、音声ソースに人物が検出された場合のみ、カメラトラッキングが作動します。</li> <li>Auxiliary Camera: BC200 カメラを有効または無効にします。</li> <li>Vision Zone Detection:将来対応予定の機能です。</li> <li>Apply: クリックして設定を適用します。</li> </ul>                                                                                                    |

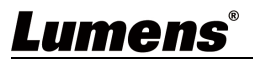

#### 2.8 (I)ディスクチェック

ディスクチェックは(I)のDisk Checkボタンをクリックすると表示されます。ここではCamConnect Pro内蔵メモリのテストを実行し、結果を表示します。テスト結果は、不具合発生時の調査や問題解決のために活用できます。

ディスクチェック画面

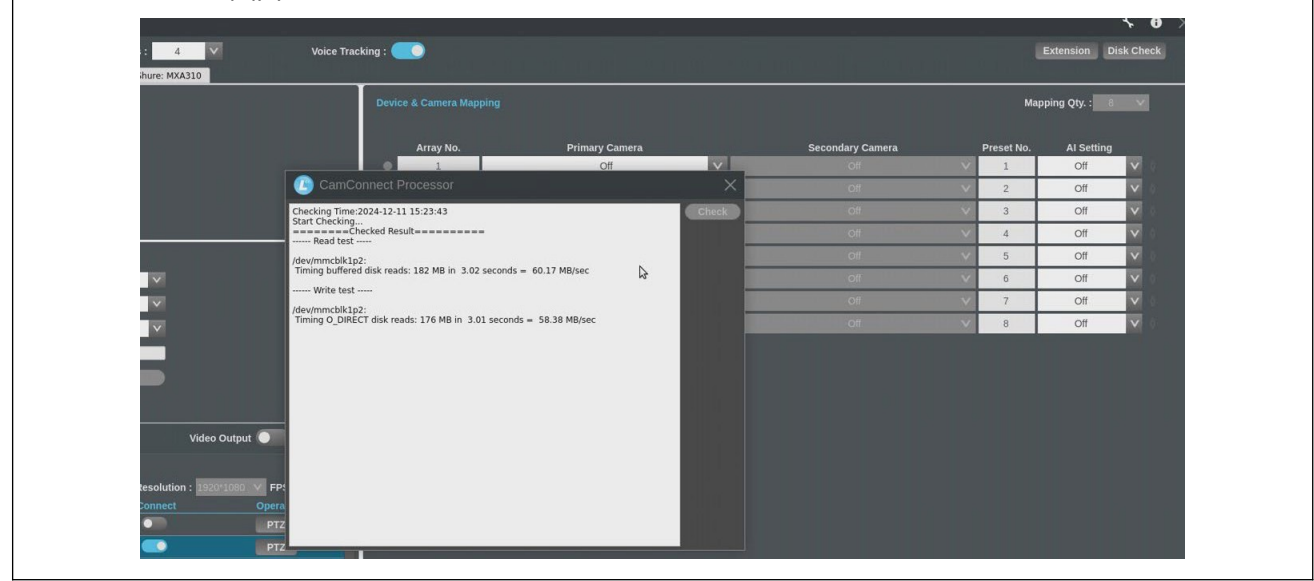

#### 2.9 (J)インフォメーション

インフォメーションは(J)のインフォメーションボタンをクリックすると表示されます。ここではバージョン情報の確認やアップデートを行うことができます。

| インフォメーション画面         |                                          |                                |                    |
|---------------------|------------------------------------------|--------------------------------|--------------------|
|                     | Information                              | >                              | <                  |
|                     |                                          |                                |                    |
|                     | Lum                                      | ens                            |                    |
|                     | https://ww                               | w.MyLumens.com                 |                    |
|                     |                                          |                                |                    |
|                     | CamConnect Processor<br>Version : 1.7.16 | Get Help ?                     |                    |
|                     | Software Update : Check                  |                                |                    |
|                     | Serial Number :                          |                                |                    |
|                     | Convright © Lumens Digital O             | ntics Inc. All rights reserved |                    |
|                     | Copyright © Lumons Digital Op            |                                |                    |
|                     | 機能構                                      | 既要                             |                    |
| CamConnect Proのソフトウ | ェアバージョン情報を表示し                            | ます。                            |                    |
| 「Check」ボタンをクリック     | 2して最新バージョンを確認し                           | ノ、必要に応じてアップデー                  | -トを行ってください。イ<br>++ |
| レターイツトに接続されて        | いる場合、日期的に最新八一                            | ショノかイ ノストールされ                  | ,ま 9 。             |
| アンニカルリホートか必要        | な 場合は、 石側のUKコートを                         | スヤヤノし ( くにごい。                  |                    |

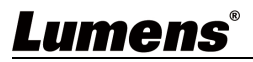

## Chapter 3 Webインターフェース

CamConnect Proの設定は、オペレーションインターフェースまたはWebインターフェースを使用して行います。 本章では、Webインターフェースを使用した設定方法について解説します。 Webインターフェースにはブラウザからアクセスします。CamConnect Proの初期IPアドレスは以下の通りです。 必要に応じて変更してください。

#### IP アドレス:192.168.100.101 サブネットマスク:255.255.255.0

#### 3.1 Devices

Devicesの項目は「Microphone」、「CameraList」で構成されてます。

「Microphone」の項目では、使用するマイクとCamConnect Proとの紐づけや、カメラトラッキング位置の割り当てなどを行います。

「CameraList」の項目では、使用するカメラの管理を行うことができます。

#### 3.1.1 Microphone Setting

Microphone Settingの項目では、使用するマイクの台数と、トラッキングの有効化、無効化を行います。

| Microp  | Microphone Setting画面          |                        |                                  |                                  |                                       |                                            |                               |              |                           |
|---------|-------------------------------|------------------------|----------------------------------|----------------------------------|---------------------------------------|--------------------------------------------|-------------------------------|--------------|---------------------------|
| E Devic | ces 🔻                         | Microphone Setting     | urray Microphone Numbers 2       | V Voice Tracking                 | •                                     |                                            |                               |              | Profile 2                 |
| Cam     | ieraList                      | 1.Shure:MXA920 2.S     | ennheiser:TCC2                   |                                  |                                       |                                            |                               |              |                           |
|         | Director                      | Array Microphone       |                                  | Device & Camera Mappin           | 9                                     |                                            |                               |              |                           |
|         |                               | Device                 | Shure:MXA920 V                   | Mapping Qty.                     | 8                                     |                                            |                               |              |                           |
| L Video | o Output Setting              | Port                   | 2202                             | Mic. Array No.: 6                |                                       |                                            |                               |              |                           |
| 🔅 Syste | em 🖣                          |                        |                                  |                                  |                                       |                                            |                               |              |                           |
| 1 Abou  | ıt                            |                        |                                  | Array No.                        | Primary Camera                        | Secondary Camera                           | Preset No.                    | AI Setting   |                           |
|         |                               | Time to Trigger Preset | 2 Sec 🗸 🗸                        |                                  | ×.                                    | on                                         | ✓ 1                           | or           |                           |
|         |                               | Back to Home Time      | 10 Sec 🗸                         |                                  | *                                     | Oli                                        | × 2                           | off          |                           |
|         |                               | Back To Home Camera    | Home V 0                         | • 4 Off                          | · · · · · · · · · · · · · · · · · · · | Off                                        | <ul><li>✓</li><li>4</li></ul> | Off          | · ô                       |
|         |                               |                        |                                  | <b>5</b> Off                     | · · · · · · · · · · · · · · · · · · · | on                                         | ∨ 5                           | or v         | <ul> <li>0</li> </ul>     |
|         |                               | Apply Cancel           |                                  | 6 Off                            | ×                                     | Off                                        | ♥ 6                           | Off N        | ¢ 0                       |
|         |                               |                        |                                  | 7 Off                            | ×                                     | Off                                        | <b>v</b> 7                    | off          | ¢ - 0                     |
|         |                               |                        |                                  | 8 Off                            | ×                                     | on                                         | ∨ 8                           | off          | < 0 ×                     |
| Stop V  | Video Output<br>Administrator |                        |                                  |                                  |                                       |                                            |                               | Apply Cance  |                           |
| No      |                               | 項目                     |                                  |                                  | 機能                                    | 能概要                                        |                               |              |                           |
| 1       | Array Mi<br>Numbers           | crophone               | 接続するマ<br>た台数分の                   | イクの台数<br>タブが追加                   | を選択します<br>され、各マィ                      | 。複数のマイ<br>′クの設定を個                          | クを選<br> 別に行                   | 沢すると<br>うことカ | 、選択し<br><sup>、</sup> できます |
| 2       | Voice Tr                      | racking                | 有効にする<br>がプリセッ<br>プリセット<br>う、この機 | と、マイク<br>トポジショ<br>ポジション<br>能を無効に | からの位置情<br>ンに移動しま<br>を設定する際<br>することを推  | 情報を受信し、<br>ミす。<br>≹は、設定プロ<br><u>ŧ奨します。</u> | トリガ<br>セスの                    | ーに応じ<br>妨げにな | ンフォンラ<br>こうないよ            |

#### 3.1.2 Array Microphone

Array Microphoneの項目では、使用するマイクとCamConnect Proとの紐づけを行います。複数のマイクを使用する場合、すべてのマイクを個別に設定する必要があります。

| Array   | Array Microphone画面         |                                                                                                    |  |  |  |  |
|---------|----------------------------|----------------------------------------------------------------------------------------------------|--|--|--|--|
| E Devi  | ces V Microphone Setting   | Array Microphone Numbers 2 V Voice Tracking                                                                                                    |  |  |  |  |
| Micr    | rophone 1.Shure:MXA920 2.  | Semblish: TCC7                                                                                                    |  |  |  |  |
| Carr    | heraList Array Microphone  | Device & Camera Mapping                                                                                                    |  |  |  |  |
| All     | Director Device            | Ethure ADIAS20 😪 Mapping City.                                                                                                    |  |  |  |  |
| C Syste | em                         | Table 2008 05-44         Mit: Array No.: 6           2009         2009                                                                                                    |  |  |  |  |
| 1 Abou  | ıt                         | C 🖉 Array No. Primary Camera Secondary Camera Preset No. Al Setting                                                                                                    |  |  |  |  |
|         | Time to Trigger Preset     | Image: Second second second |  |  |  |  |
|         | Back To Home Camera        | AL V 0ff V 0ff V 3 0ff V 0                                                                                                    |  |  |  |  |
|         | Back To Home Position      | Prime         V         0         ✓         4         0rr         ✓         0         ✓         4         0rr         ✓         0           •         5         0rr         ✓         0rr         ✓         5         0rr         ✓         0         1         1         1         1         1         1         1         1         1         1         1         1         1         1         1         1         1         1         1         1         1         1         1         1         1         1         1         1         1         1         1         1         1         1         1         1         1         1         1         1         1         1         1         1         1         1         1         1         1         1         1         1         1         1         1         1         1         1         1         1         1         1         1         1         1         1         1         1         1         1         1         1         1         1         1         1         1         1         1         1         1         1                                                                                                    |  |  |  |  |
|         | Apply Cancel               | ● 6 Off V Off V 6 Off V 0                                                                                                    |  |  |  |  |
|         |                            | s orr     v orr     v orr     v orr     v s orr     v orr                                                                                                    |  |  |  |  |
| Stop '  | Video Output               | Apply Cancel                                                                                                    |  |  |  |  |
| No      | 項目                         | 機能概要                                                                                                    |  |  |  |  |
|         |                            |                                                                                                    |  |  |  |  |
| 1       | Device                     | 使用するマイクを選択します。<br> 対応デバイスについては、Lumens のウェブサイトを参照ください。                                                                                                    |  |  |  |  |
| 2       | Device IP                  | 接続するマイクの IP アドレスを入力します。                                                                                                    |  |  |  |  |
|         |                            | 接続したデバイスに応じたポート番号を表示します。                                                                                                    |  |  |  |  |
|         |                            | ■ Shure: 2202                                                                                                    |  |  |  |  |
|         |                            | ■ Sennheiser: 45                                                                                                    |  |  |  |  |
|         |                            | ■ Sennheiser TCCM: 443                                                                                                    |  |  |  |  |
| 3       | Port                       | Nureva: 8931                                                                                                    |  |  |  |  |
|         |                            | Yamaha: 49280                                                                                                    |  |  |  |  |
|         |                            | ■ Audio-lechnica: 1/300                                                                                                    |  |  |  |  |
|         |                            | なの、Nulteva のの 小一下番与の友史かり形です。<br>  Nurevaの設定に応じてポート番号を指定してください。                                                                                                    |  |  |  |  |
|         |                            | <u>INULEVAU設たにいしてハート笛号を拍走してくたさい。</u>                                                                                                    |  |  |  |  |
| 4       | Connect                    | デバイスの設定をおこかうには木設定を無効にする必要があります。                                                                                                    |  |  |  |  |
|         |                            | マイクが設定したdB 値を招える音声を感知した場合、カメラプリセット                                                                                                    |  |  |  |  |
|         |                            | がトリガーされます。                                                                                                    |  |  |  |  |
|         |                            | なお、指定可能な範囲は使用するマイクメーカーによって異なります。                                                                                                    |  |  |  |  |
| 5       | Audio Trigger Level        | ■ Sennheiser:-90~0(推奨 -55)                                                                                                    |  |  |  |  |
|         |                            | ■ Nureva:0~120(推奨 40 以上)                                                                                                    |  |  |  |  |
|         |                            | ■ Audio-Technica:0~60(推奨 30)                                                                                                    |  |  |  |  |
|         |                            | ■ Yamaha:0~126 (推奨 80 以上 for RM-CG / 70 以上 for RM-W)                                                                                                    |  |  |  |  |
| 6       | Time To Trigger<br> Preset | セカンドサウンドトリガーが発生した場合、設定した時間(秒)に基づき、<br>  カメラのプリセットポジションへの移動が遅延します。                                                                                                    |  |  |  |  |
|         |                            | ホームポジションに戻るまでの時間(秒)を指定します。                                                                                                    |  |  |  |  |
| 7       | Back To Home Time          | <ul><li>│ 無音状態が設定した時間を超えると、カメラは自動的にホームポジション</li><li>│ に移動します。</li></ul>                                                                                                    |  |  |  |  |

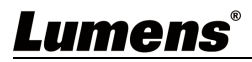

| No | 項目                    | 機能概要                             |
|----|-----------------------|----------------------------------|
| 8  | Back To Home Camera   | ホームポジションへ戻る際に使用するカメラを選択します。      |
| 9  | Back To Home Position | ホームポジションへ戻る際に呼び出すカメラプリセットを選択します。 |
| 10 | Apply                 | 設定が完了したら [Apply] をクリックし、保存します。   |
| 11 | Cancel                | 設定をキャンセルします。                     |

#### 3.1.3 Device & Camera Mapping

Device & Camera Mappingの項目では、マイクから送られる位置情報に基づき、どのカメラのどのプリセット

を呼び出すかを指定できます。 現在取得している位置を表示できるため、確認しながら設定を行うこと可能です。 複数のマイクを使用する場合、すべてのマイクを個別に設定する必要があります。

| Device       | e & Camera Mapping画面                     | ā                                                                     |
|--------------|------------------------------------------|-----------------------------------------------------------------------|
| 📰 Devic      | ces V Microphone Setting                 | Array Microphone Numbers 2 V Voice Tracking C                         |
| Micr         | rophone<br>1.Shure:MXA920                | 2.Senaheleer:FCC2                                                     |
|              | Array Microphone                         | Device & Camera Mapping                                               |
| Video        | o Output Setting Device IP               | Ehuer-MXA820 Mapping Oty 1                                            |
| Syste        | em                                       | Mic. Array No. 6                                                      |
| 1 Abou       | ut                                       | C 🖉 🖉 Array No. Primary Camera Secondary Camera Preset No. Al Setting |
|              | Time to Trigger Preset                   |                                                                       |
|              | Back to Home Time<br>Back To Home Camera |                                                                       |
|              | Back To Home Position                    | Hane 🗸 🗴 off 🗸 doff V                                                 |
|              | Apply Cancel                             | orr v orr v 5 orr v ≬                                                 |
|              |                                          | ● 6 0m ♥ 0m ♥ 6 0m ♥ 0                                                |
|              |                                          | ● s orr v orr v s orr v o                                             |
| Login Role : | Video Output<br>Administrator            | Appy Cancel                                                           |
| No           | 項目                                       | 機能概要                                                                  |
| 1            | Mapping Qty.                             | 取得した位置情報を何分割するかを指定できます。<br>指定可能な分割数は、使用するマイクによって異なります。                |
| 2            | Mic. Array No. /<br>Mic. Azimuth Angle   | 現在取得している位置情報を表示します。                                                   |
| 3            | Indicator                                | 現在取得している位置情報に基づき、対応する項目のインジケーターが緑<br>色に点灯します。                         |
|              |                                          | 使用するマイクにより、Array NoまたはAzimuth Angleのいずれかが自動<br>的に表示されます。              |
| 4            | Array No. / Azimuth<br>Angle             | ■ Array No: マイク側で指定されたArray Noが表示されます。この項目<br>は変更できません。               |
|              |                                          | ■ Azimuth Angle: 位置情報を方位角で示します。方位角には任意の数値<br>を指定できます                  |
|              |                                          | │位置情報がArray NoまたはAzimuth Angleで指定した範囲内にあるときに、<br>│呼び出すカメラを選択します。      |
| 5            | Primary Camera                           | ドロップダウンメニューには、現在接続されているカメラが表示されます。                                    |
|              |                                          | 選択したカメラに接続できない場合は、カメラデバイス名の横に警告マー<br>  クが表示されます。                      |

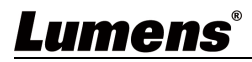

| No | 項目                    | 機能概要                                                                                                    |
|----|-----------------------|----------------------------------------------------------------------------------------------------|
| 6  | Secondary Camera      | ドロップダウンメニューから任意のセカンダリカメラを選択します。<br>プライマリカメラが任意のプリセットポジションに移動した後、同じカメ<br>ラの別のプリセットがトリガーされると、プライマリカメラの代わりにセ<br>カンダリカメラが使用されます。これにより、よりスムーズにカメラアン<br>グルを切り替えることが可能になります。<br>この機能は、 <u>Seamless Switching</u> が有効な場合に利用できます。<br>選択したカメラに接続できない場合は、カメラデバイス名の横に警告マー<br>クが表示されます。 |
| 7  | Back To Home Position | ホームポジションへ戻る際に呼び出すカメラプリセットを選択します。                                                                                                    |
| 8  | Apply                 | 。<br>設定が完了したら [Apply] をクリックし、保存します。                                                                                                    |
| 9  | Cancel                | 設定をキャンセルします。                                                                                                    |

#### 3.1.4 CameraList

CameraListの項目では、使用するカメラの管理を行うことができます。

| Camera     | List画面                     |                                         |                                        |                                         |                                     |                          |                               |                                  |
|------------|----------------------------|-----------------------------------------|----------------------------------------|-----------------------------------------|-------------------------------------|--------------------------|-------------------------------|----------------------------------|
|            | Devices <b>▼</b> Camera Li | st                                      |                                        |                                         |                                     |                          |                               |                                  |
|            | Microphone                 | _                                       |                                        |                                         |                                     |                          |                               |                                  |
|            | CameraList                 | Resolution                              | 1920*1080 V                            | FPS 60                                  | ~                                   |                          |                               |                                  |
| Ę          | Al Director                | Manual IP                               |                                        | Add                                     |                                     |                          |                               |                                  |
|            | /ideo Output Setting       | Device Name                             | IP / USB                               | Status                                  | Connect                             | Operation                |                               |                                  |
|            |                            | VC-TR60A                                | 192.168.4.133                          |                                         |                                     | PTZ Control              | Ī                             |                                  |
| <b>Q</b> 8 | System <                   | VC-TR41ab123                            | 192.168.4.63                           | Connected                               |                                     | PTZ Control              |                               |                                  |
| <b>0</b> / | About                      | CV620-BI2_WI                            | 192.168.4.97                           | Connected                               |                                     | PTZ Control              |                               |                                  |
|            |                            | VC-TR61                                 | 192.168.4.86                           |                                         |                                     | PTZ Control              | W                             |                                  |
|            |                            | CV630-ND3                               | 192.168.4.101                          |                                         |                                     | PTZ Control              | Ŵ                             |                                  |
| No         | 項目                         |                                         |                                        | 機能概要                                    | <b>要</b>                            |                          |                               |                                  |
| 1          | Resolution/ FPS            | カメラの出力角                                 | <b>解像度およびフ</b>                         | レームレー                                   | ト(FPS)を                             | 設定します                    | -<br>0                        |                                  |
| 2          | Refresh / Add              | サーチボタンを<br>ドレスを手動で<br>なお、カメラと<br>てください。 | をクリックして<br>で入力し、[Add]<br>こCamConnect P | ネットワー?<br>]をクリック<br>roが同一ネ <sup>、</sup> | ク内のカメ<br>してカメ <sup>・</sup><br>ットワーク | くうを検索<br>うを追加し<br>クトにある。 | する;<br>,ます<br>こと <sup>;</sup> | か、IP ア<br><sup>-</sup> 。<br>を確認し |
| 3          | Device Name                | 検索されたカン                                 | メラのデバイス                                | 名を表示しる                                  | ます。                                 |                          |                               |                                  |
| 4          | Connect                    | クリックして <u>排</u><br>イト表示され、              | 接続します。カ<br>StatusにConn                 | メラが接続t<br>ectedと表示                      | されるとDe<br>されます。                     | evice Name               | eが青                           | <b>テ</b> <ハイラ                    |
| 5          | PTZ Control                | PTZ コントロ-<br>機能の説明にこ                    | -ル画面に移行<br>ついては <u>3.1.5</u>           | します。<br>PTZ コント                         | ロールを                                | 参照してく                    | ださ                            | - L N.                           |
| 6          | Delete                     | リストからカン<br>除する必要があ                      | <ラを削除しま<br>5ります。                       | す。削除する                                  | るには、Co                              | onnectの項                 | 目て                            | き接続を解                            |

#### 3.1.5 PTZコントロール

CameraListの項目で「PTZ Control」ボタンをクリックすると、PTZコントロール画面に移行します。この画面では、任意のカメラのプレビューを確認しながら、プリセットの登録を行うことができます。

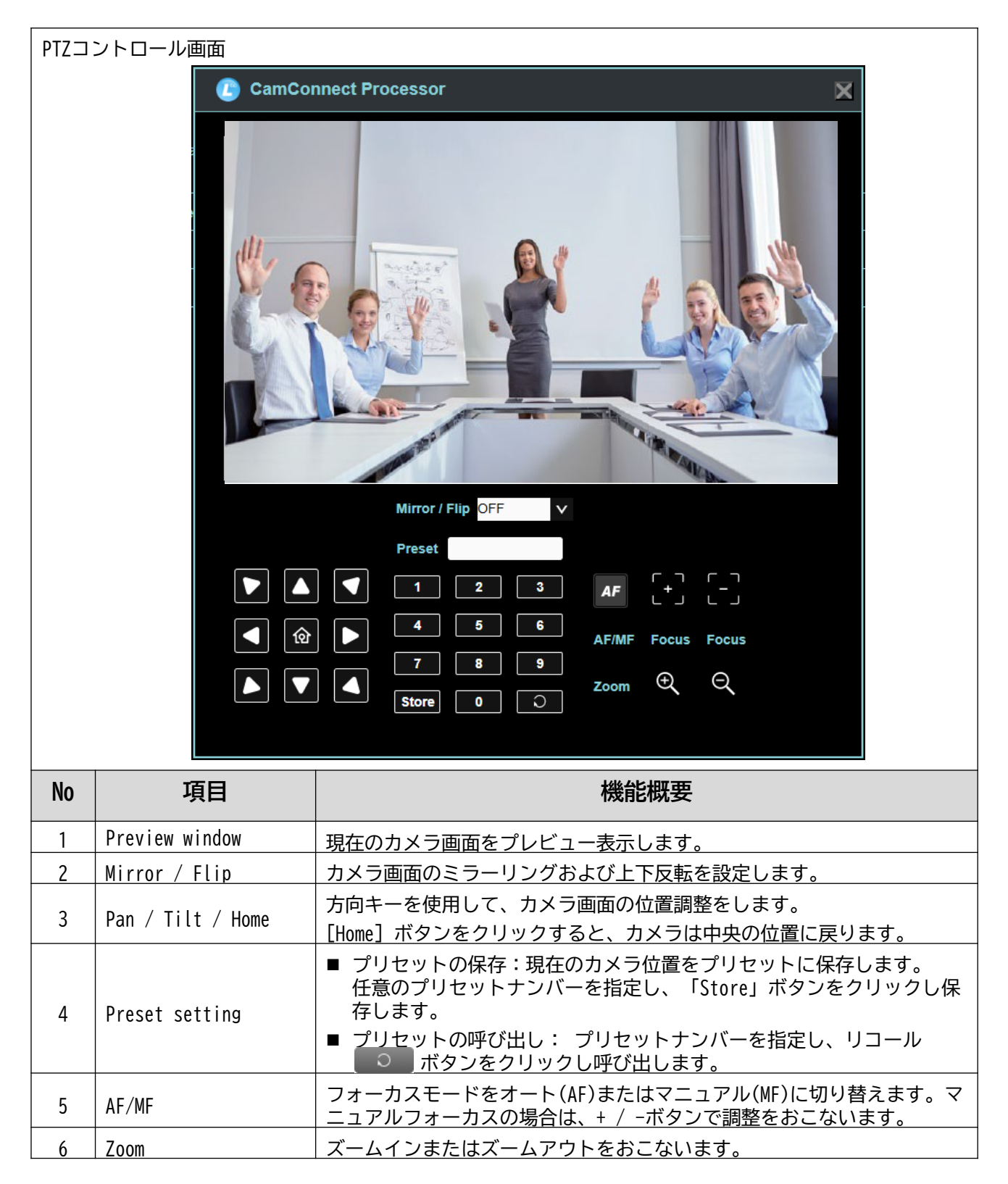

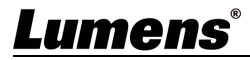

#### 3.2 AI Director

AI Directorは、接続されたカメラとマイクを制御し、プリセットポジションへの移動、レイアウトの変更 などを自動化するスクリプトベースの機能です。ユーザーが独自のスクリプトを作成し、カスタマイズするこ とが可能なため、柔軟性の高い制御を実現できます。

AI Directorを使用すると、<u>Seamless Switching</u>は無効になることにご注意ください。 本章では、AI Directorの設定方法について解説します。

#### 3.2.1 AI Directorの設定

AI Directorの設定の項目では、スクリプトテンプレートまたはユーザーが作成したスクリプトを選択して 実行できます。また、アクティビティログを確認することもできます。

| AI Di | rectorの設定画面        |                                                                                                    |
|-------|--------------------|----------------------------------------------------------------------------------------------------|
| L     | umens              | Al-Box1<br>(0) 🕞                                                                                                    |
| a De  | evices AI Director | Profile 1: Default                                                                                                    |
| ₹ 4   | Al Director        |                                                                                                    |
| Vie   | deo Output Setting |                                                                                                    |
| 🔅 sy  | rstem 🔺            | nversation Researce Caules Quetomized Quetomized                                                                                                    |
| 1 Ab  | pout               |                                                                                                    |
|       |                    |                                                                                                    |
|       |                    |                                                                                                    |
|       |                    | Run                                                                                                    |
|       | Executio           | n Log                                                                                                    |
|       |                    |                                                                                                    |
| No    | 百日                 | 機能概要                                                                                                    |
| NU    | 7,1                |                                                                                                    |
| 1     | Conversation Mode  | Conversation Modeは、事前に設計されたスクリプトを使用し、2人が同時<br>に発話するとPBPレイアウトを呼び出すモードです。                                                                                             |
| 2     | Presenter Mode     |                                                                                                    |
| 3     | Cruise Mode        |                                                                                                    |
| 4     | Customize Mode     | Customize Modeでは、ユーザーは独自のスクリプトを作成し、最大2つまで<br>保存できます。保存したスクリプトは、名前を付けて管理したり、必要に<br>応じて編集や実行したりすることができます。また、不要になったスクリ<br>プトは削除することも可能です。スクリプトの作成方法については、 <u>3.2.2</u> |
|       |                    | <u>AI Director</u> の編集で詳しく解説します。                                                                                                    |
| 5     | Edit               | スクリプトの内容を編集します。                                                                                                    |
| 6     | Run / Stop         | スクリプトの実行を開始または停止します。                                                                                                    |
| 7     | Execution Log      | AI Directorのアクティビティログを表示します。                                                                                                    |

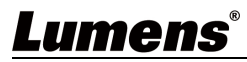

#### 3.2.2 AI Directorの編集

AI Directorの設定画面で、任意のモードを選択し「Edit」ボタンをクリックすると、AI Directorの編集画 面に切り替わります。この画面でスクリプトの作成、編集、保存などを行うことができます。 編集画面では、左側のカラムから任意のブロックを取り出し、右側のエディット画面へ配置します。ブロッ ク同士を接続することによって、スクリプトは上から下へ処理されます。

| AI Di       | rectorの編集画面                                                                                                    |                                                                                                    |  |
|-------------|----------------------------------------------------------------------------------------------------|----------------------------------------------------------------------------------------------------|--|
|             | AI Director                                                                                                    |                                                                                                    |  |
|             | Evanution Parint                                                                                                    |                                                                                                    |  |
|             | Execution script                                                                                                    | Execution Log                                                                                                    |  |
|             | Camera       Microphone         Layout       Call CAM: VC-TR41-29-U(192.168.4.109)         Control       Preset 1         Call CAM: VC-TR60A(192.168.4.133)         back to home         Script Start (Priority: 1)         Conversation Mode for 1 by 2 Layout         Microphone Select:         Select Microphone Channel (range):         Trigger count:         1 (range:         1 (range:         2 (range:         2 (range:         2 (range:         2 (range:         2 (range:         2 (range:         2 (range:         2 (rang |                                                                                                    |  |
|             |                                                                                                    |                                                                                                    |  |
|             | Leave Sav                                                                                                    | re Run                                                                                                    |  |
| No          | 項目                                                                                                    | 機能概要                                                                                                    |  |
| 1           | 実行スクリプトエリア<br>(中央の大きなエリア)                                                                                                    | ここにスクリプトを構成するブロックを配置し、スクリプトのロジックを<br>構築します。ブロックを削除するには、右下に配置されているゴミ箱マー<br>クヘドラッグアンドドロップします。                                                                                                    |  |
|             |                                                                                                    | スクリプトで使用できるブロックがカテゴリごとに分類されて表示されて<br>います。<br>■ Camera :カメラの制御に関するブロック(プリセットポジションへの移                                                                                                    |  |
| 2           | ゴロックパレット                                                                                                    | 動、ホームポジションへの復帰など)が含まれます。                                                                                                    |  |
|             | ブロックパレット<br>(左側のカラム)                                                                                                    | <ul> <li>動、ホームポジションへの復帰など)が含まれます。</li> <li>■ Microphone :マイクのトリガーやミュートなどに関するブロックが含まれます。</li> </ul>                                                                                                    |  |
|             | ブロックパレット<br>(左側のカラム)                                                                                                    | <ul> <li>動、ホームポジションへの復帰など)が含まれます。</li> <li>Microphone:マイクのトリガーやミュートなどに関するブロックが含まれます。</li> <li>Layout:画面レイアウトの変更に関するブロックが含まれます。</li> <li>Control:スクリプトの開始・終了、遅延時間、繰り返しなどの制御に<br/>関するブロックが含まれます。</li> </ul>                                                                     |  |
| 3           | ブロックパレット<br>(左側のカラム)<br>Leave                                                                                                    | <ul> <li>動、ホームポジションへの復帰など)が含まれます。</li> <li>Microphone:マイクのトリガーやミュートなどに関するブロックが含まれます。</li> <li>Layout:画面レイアウトの変更に関するブロックが含まれます。</li> <li>Control:スクリプトの開始・終了、遅延時間、繰り返しなどの制御に<br/>関するブロックが含まれます。</li> <li>編集画面を閉じます。</li> </ul>                                                 |  |
| 3           | ブロックパレット<br>(左側のカラム)<br>Leave<br>Save                                                                                                    | <ul> <li>動、ホームポジションへの復帰など)が含まれます。</li> <li>Microphone:マイクのトリガーやミュートなどに関するブロックが含まれます。</li> <li>Layout:画面レイアウトの変更に関するブロックが含まれます。</li> <li>Control:スクリプトの開始・終了、遅延時間、繰り返しなどの制御に<br/>関するブロックが含まれます。</li> <li>編集画面を閉じます。</li> <li>作成したスクリプトを保存します。</li> </ul>                       |  |
| 3<br>4<br>5 | ブロックパレット<br>(左側のカラム)<br>Leave<br>Save<br>Run                                                                                                    | <ul> <li>動、ホームポジションへの復帰など)が含まれます。</li> <li>Microphone:マイクのトリガーやミュートなどに関するブロックが含まれます。</li> <li>Layout:画面レイアウトの変更に関するブロックが含まれます。</li> <li>Control:スクリプトの開始・終了、遅延時間、繰り返しなどの制御に<br/>関するブロックが含まれます。</li> <li>編集画面を閉じます。</li> <li>作成したスクリプトを保存します。</li> <li>スクリプトを実行します。</li> </ul> |  |

## 3.2.3 スクリプトブロック

ここでは、「Conversation Mode」および「Customize Mode」それぞれのスクリプトブロックを紹介します。

| Conve | rsation Mode                                                                                                    |                                                                                                    |
|-------|----------------------------------------------------------------------------------------------------|----------------------------------------------------------------------------------------------------|
|       | AI Director                                                                                                    |                                                                                                    |
|       | Execution Script                                                                                                    |                                                                                                    |
|       | Camera<br>Microphone<br>Layout<br>Control<br>B<br>Conversal<br>Microphon<br>Select Mic<br>Trigger co<br>Audio Trig<br>Time to M<br>C<br>Select Video La<br>Select Video La<br>Video Source to | t       VC-TR41-29-U(192.168.4.109) •         t       VC-TR60A(192.168.4.133) •         ome       Image: I         tion Mode for 1 by 2 Layout         ne Select:       2.Yamaha:RM-W:192.168.7.22 •         prophone Channel (range):       1 ~ 100         unt:       1 (range:       1 ~ 100 )         ger Level:       50 (range:       0.15 ~ 5s )         ute:       1 s (range:       10 s ~ 3 min) |
|       | Leave Sav                                                                                                    | re Run                                                                                                    |
| No    | 項目                                                                                                    | 機能概要                                                                                                    |
| A     | Camera                                                                                                    | │ 接続されたカメラ(例:CAM1、CAM2)のプリセット位置への移動やホーム<br>│ ポジションへの復帰などのコマンドを割り当てます。                                                                                                    |
| В     | Microphone                                                                                                    | <ul> <li>2人が同時に発話するとPBPレイアウトを呼び出します。</li> <li>■ Trigger count: カメラトラッキング動作に必要なトリガー数(1~100) を設定します。</li> <li>■ All Mic off Stream: マイクが音を受信しなくなったときにCamConnect Proが取るアクションを設定します。例えば画像レイアウトを変更した</li> </ul>                                                                                                    |
| C     | Layout                                                                                                    | り、カメラにコマンドを送信したりします。<br>■ ビデオレイアウト: クロスまたはPBP(ピクチャーバイピクチャー)を<br>選択します。<br>■ カメラ台数のビデオレイアウト: 1x1、1x2、1x3、2x2などのレイアウト<br>を選択します。<br>■ 特定の位置へのビデオソース: 画面の特定の位置に表示するカメラの映<br>像を選択します。                                                                                                    |
| D     | Control                                                                                                    | <ul> <li>Script Start: スクリプトの開始地点を示します。すべてのスクリプトに必須です。Priority(優先度)を設定することで、複数のスクリプトが同時に実行されている場合の優先順位を決定できます。</li> <li>Script End: スクリプトの終了地点を示します。すべてのスクリプトに必須です。</li> <li>Delay: スクリプトの実行を一時停止します。単位はミリ秒、秒、分から選択できます。この例では、1000ミリ秒(1秒)の遅延を設定しています。</li> </ul>                                                                                                    |

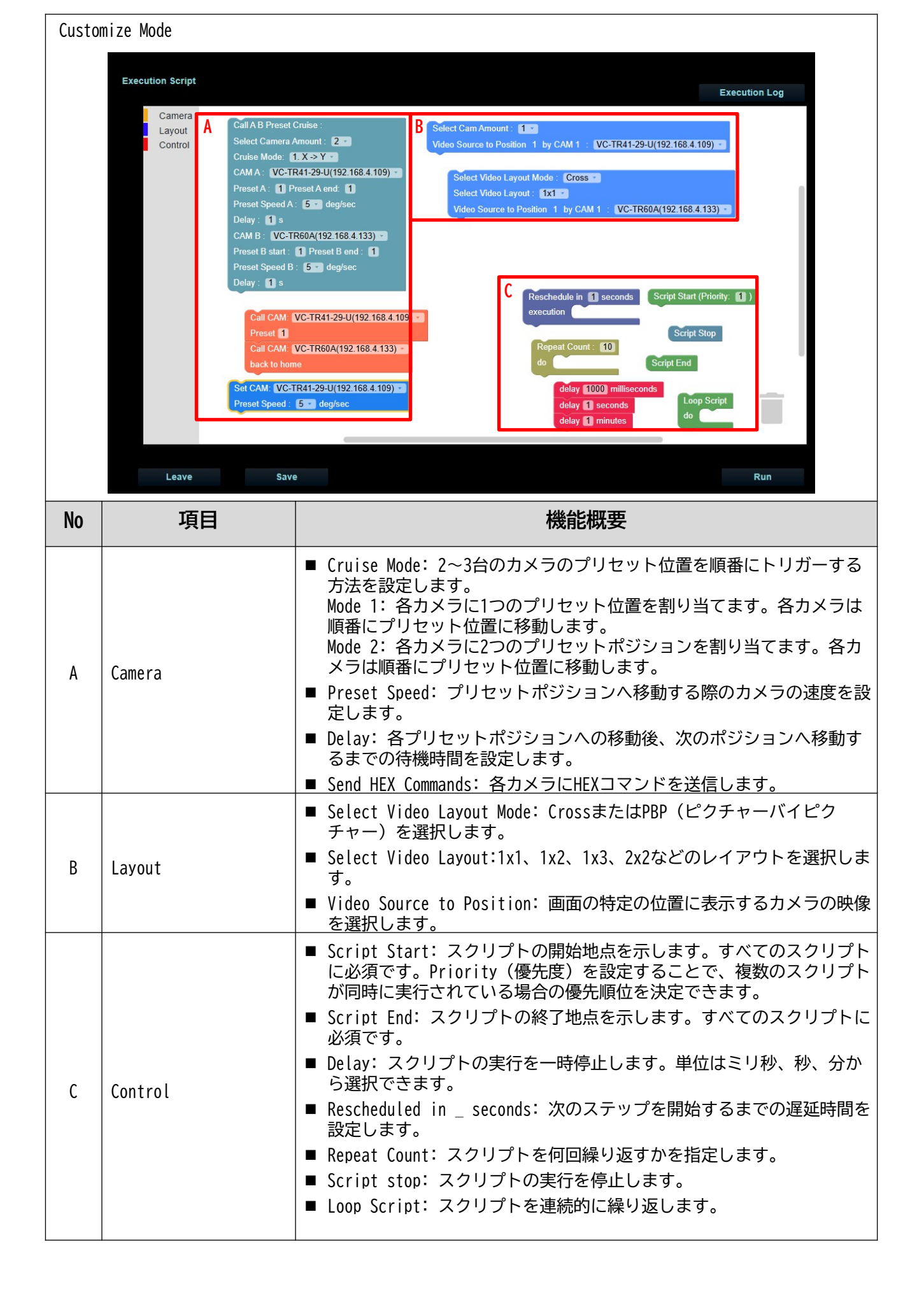

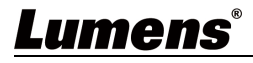

#### 3.2.4 作成例

ここでは、2人が同時に発言するとVideo Layout Mode PBPレイアウトを呼び出し、またマイクが音を受信しない状態が10秒間続いたときに、VC-R30とVC-A71P-Cocoの2台のカメラをVideo Layout Mode Cross(1x2)で出力するスクリプト例を紹介します。

Script StartブロックおよびScript Endブロックはそれぞれ先頭と最後尾に設置する必要があります。

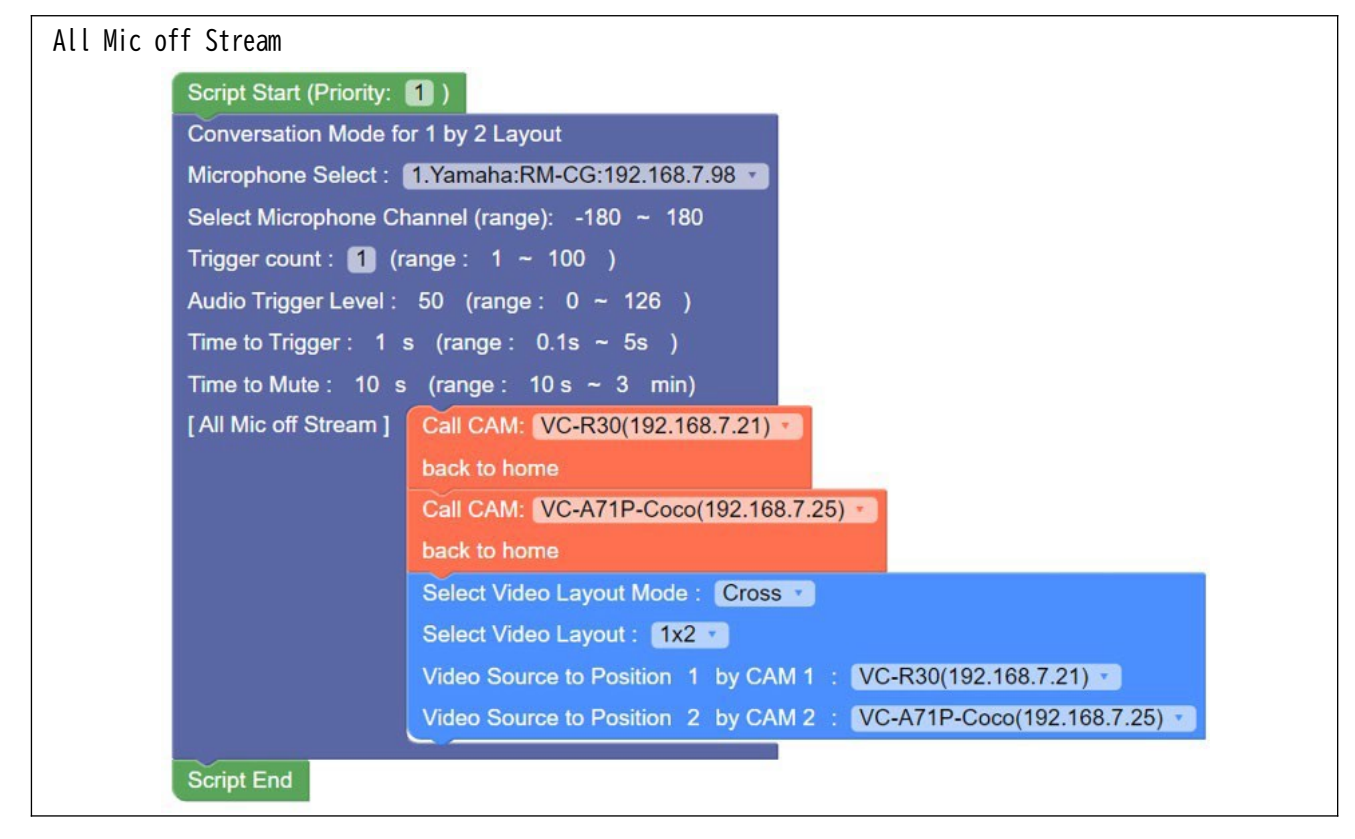

#### 3.3 Video Output Setting

Video Output Settingの項目では、カメラ映像の出力についての設定を行うことができます。

| Video | Output Setting画面      |                                                 |                                               |                                 |                                                |
|-------|-----------------------|-------------------------------------------------|-----------------------------------------------|---------------------------------|------------------------------------------------|
|       | E Devices             | Video Output                                    | Setting                                       |                                 |                                                |
|       | Reference Al Director |                                                 | Video Output Mode                             | UVC                             | ×                                              |
|       | Video Output Setting  |                                                 | Seamless Switching                            |                                 |                                                |
|       | 🔅 System ┥            |                                                 | Layout Type                                   | Cross                           | v                                              |
|       | 1 About               |                                                 |                                               | Сгор                            |                                                |
|       |                       |                                                 | Source Position                               | Auto                            | v                                              |
|       |                       |                                                 | Layout                                        | • 1 • 1                         |                                                |
|       |                       |                                                 | Position 1                                    | Off                             | V                                              |
|       |                       |                                                 | Position 2                                    | Off                             | V.                                             |
|       |                       |                                                 | Position 3                                    | Off                             | v                                              |
|       |                       |                                                 | Position 4                                    | Off                             | v                                              |
|       |                       |                                                 |                                               |                                 |                                                |
|       |                       |                                                 | Apply Cancel                                  |                                 |                                                |
|       | Start Video Output    |                                                 |                                               |                                 |                                                |
| No    | 項目                    |                                                 |                                               | 機能概要                            | ŧ                                              |
| 1     | Video Output Mode     | カメラ映像の<br>ます。「UVC」<br>す。                        | 出力を「UVC」<br>を選択すると                            | 、「HDMI」、<br>、USB OUTを通          | 「UVC+HDMI」のいずれかに設定し<br>§じてPCなどに映像が出力されま        |
| 2     | Seamless Switching    | Seamless Swi<br>有効にすると<br>カメラ映像が                | tchingの有効化<br>、音声検知によ<br>自動的に切り替              | とまたは無効化<br>こるカメラトラ<br>替わります。    | えを設定します。<br>ラッキングが有効になり、任意の                    |
| 3     | Layout Type           | 2.5.1 Video (<br>定します。<br>CrossおよびP<br>Cropはカメラ | <u>Dutput Layout</u> る<br>BPはどちらかー<br>映像を拡大し、 | を参照し、カ><br>-方を選択しま<br>特定のエリア    | くラ映像の出力のレイアウトを設<br>です。<br>?を強調して表示します。         |
| 4     | Source Position       | カメラ映像の<br>Customを選択<br>きます。また                   | 出力のレイアウ<br>すると、Layout<br>、各カメラのホ              | トをAuto、Cus<br>の項目で任意<br>『ジションも自 | stomから選択します。<br>のレイアウトを変更することがで<br>由に選択が可能です。  |
| 5     | Apply                 | 設定が完了し                                          | たら [Apply]                                    | をクリックし、                         | 、保存します。                                        |
| 6     | Start Video Output    | カメラ映像を<br>リックし、有<br>Outputに変更                   | HDMIまたはUSB<br>効化してくださ<br>されます。                | で出力するに<br>さい。有効化さ               | は、「Start Video Output」をク<br>されると、表示がStop Video |

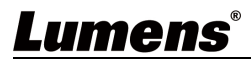

#### 3.4 System

Systemの項目は「Network」、「Profiles」、「Setting」で構成されています。

#### 3.4.1 Network

Networkの項目では、CamConnect ProのIPアドレス設定を行うことができます。

| Netwo | rk画面                      |           |                     |                           |
|-------|---------------------------|-----------|---------------------|---------------------------|
|       | <b>Devices</b>            | •         | Network             |                           |
|       | 🔲 Video Outpu             | t Setting |                     |                           |
|       | System                    | •         | Method              |                           |
|       | Network                   |           | IP Address          | 192.168.100.201           |
|       | Profiles                  |           | Netmask             | 255.255.2                 |
|       | Settings                  |           | Gateway             | 192.168.100.254           |
|       | f About                   |           | DNS                 | 8.8.8.8                   |
|       |                           |           | MAC Address         | dc:e2:ac:00:57:c7         |
|       |                           |           | Apply Car           | ncel                      |
|       |                           |           |                     |                           |
| No    | 項目                        |           | 機能相                 |                           |
| 1     | Method                    |           |                     | +                         |
| 1     | IP Address                | Static    | IPを選択すると、これらの設定     | <u>'。</u><br>?を行うことができます。 |
| 2     | Netmask<br>Gateway<br>DNS | 使用する      | るマイクやカメラに合わせて本      | 設定を行ってください。               |
| 3     | MAC Address               | CamConne  | ect ProのMACアドレスを表示し | します。                      |
| 4     | Apply                     | 設定が完      | 「<br>「Apply」をクリック   | いし、保存します。                 |

#### 3.4.2 Profiles

Profilesの項目では、設定プロファイルの保存や呼び出しを行うことができます。

| Profi | les画面                |                                    |                                        |                                                  |                                         |                                 |
|-------|----------------------|------------------------------------|----------------------------------------|--------------------------------------------------|-----------------------------------------|---------------------------------|
|       | Devices •            | Profile                            |                                        |                                                  | Profile 2: Defa                         | ault V                          |
|       | Video Output Setting |                                    | 6-                                     | we as New Profile                                |                                         | Load Brofile                    |
|       |                      |                                    | 58                                     | ive as new Profile                               |                                         | Load Profile                    |
|       | System               |                                    | Profile Lis                            | t                                                |                                         |                                 |
|       |                      |                                    | No                                     | . File Saved Time                                |                                         | Profile Name                    |
|       | Network              |                                    |                                        | 2024-08-01 08:52                                 | 2 AM                                    | Default                         |
|       |                      |                                    | 2                                      | 2024-08-01 09:51                                 | IAM                                     | Default                         |
|       | Profiles             |                                    | 3                                      | 2024-07-31 11:10                                 | AM                                      | Default                         |
|       |                      |                                    | 4                                      | 2024-07-31 11:10                                 | ) AM                                    | Default                         |
|       | Settings             |                                    | 5                                      | 2024-07-31 11:10                                 | ) AM                                    | Default                         |
|       |                      |                                    | 6                                      | 2024-07-31 11:10                                 | AM (                                    | Default                         |
| 6     | About                |                                    | 7                                      | 2024-07-31 11:10                                 | AM (                                    | Default                         |
|       |                      |                                    | 8                                      | 2024-07-31 11:10                                 | AM                                      | Default                         |
|       |                      |                                    | Delete                                 | de                                               |                                         |                                 |
| No    | 項目                   |                                    |                                        | 機能概要                                             | 更                                       |                                 |
| 1     | Save as New Profiles | 新しいプロファ<br>「Save as New<br>リストナンバー | マイル名と偽<br>Profiles」<br>-や、プロ⊃          | く<br>そ存先を指定し <sup>-</sup><br>ボタンをクリ・<br>ファイル名を指知 | て、現在の設<br>ックし、表示<br>ますることが <sup>-</sup> | 定を保存できます。<br>されるウィンドウで<br>できます。 |
| 2     | Load Profiles        | 保存したプロフ<br>Profiles」ボタ<br>クスから選択す  | ファイルを選<br>フンをクリッ<br><sup>-</sup> ることがて | ≹択して読み込る<br>/ クするか、右_<br>ぶきます。                   | みます。プロ<br>上の Profile                    | ファイルは、「Load<br>ドロップダウンボッ        |
| 3     | Delete               | <br>  削除したいプロ<br>  をクリックする         | ]ファイルの<br>らと、保存し                       | )チェックボッ?<br>,たプロファイル                             | クスを選択し、<br>ルを削除できる                      | 、「Delete」ボタン<br>ます。             |

#### 3.4.3 Setting

Settingの項目は、「Device」、「Auto Connection」、「Extension Setup」、「Web User」、「Maintenance」で構成されます。。

| Setti | Setting-Device画面      |              |                      |                 |                            |                    |
|-------|-----------------------|--------------|----------------------|-----------------|----------------------------|--------------------|
|       | <b>Devices</b>        | •            | Settings             |                 |                            |                    |
|       | 🔲 Video Output Settin | ng           |                      |                 |                            |                    |
|       |                       |              | Device               | Auto Connection | Web User                   | N                  |
|       | System                | •            |                      |                 |                            |                    |
|       | Network               |              |                      |                 |                            |                    |
|       | Profiles              |              | Lang                 | juage           | English                    | V                  |
|       |                       |              | Devi                 | ce Name         | CamConnect_Process         | or                 |
|       | Settings              |              |                      |                 |                            |                    |
|       |                       |              | Loca                 | ation           | Default_549b               |                    |
|       | About                 |              | Max                  | Microphone Qty. | 4                          | v                  |
|       |                       |              | A                    | pply Cancel     |                            |                    |
| No    | 項目                    |              |                      | 機能概要            |                            |                    |
| 1     | Language              | 現在、          | 英語のみが使用可能            | です。             |                            |                    |
| 2     | Device Name           | デバイン         | ス名を変更できます            | 。デフォルトは         | <pre>FCamConnect_Pro</pre> | <u>ocessor」です。</u> |
| 3     | Location              | ロケー:<br>ス末尾4 | ション名を変更でき<br>文字)」です。 | ます。デフォル         | トは「Default_XX              | KXX(MAC アドレ        |
| 4     | Max Microphone Qty.   | Array M      | Aicrophone Numbers   | の最大数を設定         | します。                       |                    |

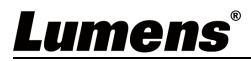

| Setti | Setting-Extension Setup画面                                                                                                    |                                                                                                    |  |  |  |  |
|-------|----------------------------------------------------------------------------------------------------|----------------------------------------------------------------------------------------------------|--|--|--|--|
| Se    | Settings                                                                                                    |                                                                                                    |  |  |  |  |
|       |                                                                                                    |                                                                                                    |  |  |  |  |
|       | Device Auto Connec                                                                                                    | tion Extension Setup Web User Maintenance                                                                                                    |  |  |  |  |
|       | Auxiliary Camera<br>Vision Zone Detecti                                                                                                    | Reference Audio Input       Detective Time (s) : 1.0         on       Audio Trigger (dB)       -25       Detective Time (s) : 1.0                                                                                                    |  |  |  |  |
|       |                                                                                                    | Apply Cancel                                                                                                    |  |  |  |  |
| No    | 項目                                                                                                    | 機能概要                                                                                                    |  |  |  |  |
| 1     | Auxiliary Camera                                                                                                    | Auxiliary Cameraの有効化または無効化を切り替えます。<br>音声検知によるカメラトラッキングは、ペーパーノイズや環境音など、さ<br>まざまな音で動作する可能性があります。<br>この問題を防ぐために、Lumens BC200を使用します。<br>Lumens BC200 を使用すると、音声のみでカメラトラッキングが作動するこ<br>とを防ぎます。AI 顔認識を用いて人物を検出し、音声ソースに人物が検出<br>された場合のみ、カメラトラッキングが作動します。<br>■ Auxiliary Camera: BC200 カメラを有効または無効にします。<br>■ Vision Zone Detection: 将来対応予定の機能です。 |  |  |  |  |
| 2     | <ul> <li>Apply: クリックして設定を適用します。</li> <li>Reference Audioの有効化または無効化を切り替えます。</li> <li>この機能は、スピーカーから再生される遠隔地の音声が原因で、カンラッキングが誤動作しないようにします。</li> <li>この機能を使用するには、別売りのLumens オーディオケーブルスプターが必要です。</li> <li>Audio Trigger(dB):音声検出のしきい値を-100から0dBの範囲で認ます。設定したしきい値を超える音量が検出された場合にのみ、がトリガーされます。</li> <li>Detective Time(s): 音声検出時間を0~10秒の範囲で設定しますオーディオケーブルスプリッターの接続方法3-Pinコネクタをコンピューターに接続します。</li> <li>4-PinコネクタをCamConnect Proのリザーブジャックに接続します。</li> </ul> |                                                                                                    |  |  |  |  |
| 3     | Apply                                                                                                    |                                                                                                    |  |  |  |  |

| Setti | ng-Web Useri         | 画面               |               |                 |           |                 |                  |             |
|-------|----------------------|------------------|---------------|-----------------|-----------|-----------------|------------------|-------------|
|       | 📰 Devi               | ces              | •             | Settings        |           |                 |                  |             |
|       | 🗖 Vide               | o Output Setting |               | Device          |           | Auto Connection | Web User         | Maintenance |
|       | Syst                 | em               | ▼             |                 |           |                 |                  |             |
|       | Net                  | work             |               |                 |           |                 |                  | _           |
|       | Profiles<br>Settings |                  |               |                 | User Name |                 | Admin            |             |
|       |                      |                  |               |                 |           |                 | ×                |             |
|       |                      |                  |               |                 | New       | Password        | ×                |             |
|       |                      |                  |               |                 | Confi     | rm Password     | >>               |             |
|       |                      |                  |               |                 | Ap        | piy Cancel      |                  |             |
| No    | 項目                   |                  |               |                 | 機         | 能概要             |                  |             |
| 1     | User Name 5          |                  | この項目は変更できません。 |                 |           |                 |                  |             |
| 2     | Current Password 現在  |                  | 現在            | 現在のパスワードを入力します。 |           |                 |                  |             |
| 3     | 8 New Password 新     |                  | 新し            | fしいパスワードを入力します。 |           |                 |                  |             |
| 4     | Confirm Password     |                  | 確認            | のため、新し          | しいパ       | スワードを再          | <u> 厚度入力します。</u> | 0           |

| Setti      | ng-Maintenance画面         |                         |                                                                                 |                                |                                |                   |  |  |
|------------|--------------------------|-------------------------|---------------------------------------------------------------------------------|--------------------------------|--------------------------------|-------------------|--|--|
| E Devices  |                          | Settings                |                                                                                 |                                |                                |                   |  |  |
|            | /ideo Output Setting     |                         | Í segans as í tra                                                               |                                | Í                              |                   |  |  |
| -          | _                        | Device                  | Auto Connection                                                                 | Web User                       | Maintenance                    |                   |  |  |
| <b>Q</b> s | System V                 |                         |                                                                                 |                                |                                |                   |  |  |
|            | Network                  |                         |                                                                                 |                                |                                |                   |  |  |
|            | Profiles                 | Firm                    | ware Version v1                                                                 | .8.31 Check                    |                                |                   |  |  |
|            |                          |                         | Auto Check                                                                      |                                |                                |                   |  |  |
|            | Settings                 | Firm                    | ware Update                                                                     |                                |                                | Upgrade           |  |  |
| <b>6</b> / | About                    | Eve                     | nt Log E                                                                        | xport                          |                                |                   |  |  |
|            |                          | Reb                     | oot R                                                                           | eboot                          |                                |                   |  |  |
|            |                          | Svs                     | tem Factory R                                                                   | teset                          |                                |                   |  |  |
|            |                          |                         |                                                                                 |                                |                                |                   |  |  |
|            |                          | Con                     | figure File In                                                                  | nport Export                   |                                |                   |  |  |
| No         | 項目                       |                         |                                                                                 | 機能概要                           |                                |                   |  |  |
| 1          | Firmware Version         | 現在のファ<br>リックする<br>るかを確認 | ァームウェアバー<br>らと最新のファー<br>&できます。(要                                                | -ジョンを表示し<br>-ムウェアバーき<br>インターネッ | します。「Check<br>ジョンがインスト<br>ト接続) | 」ボタンをク<br>〜ールされてい |  |  |
| 2          | Auto Check               | ファームウ                   | ファームウェアの自動更新します。(要インターネット接続)                                                    |                                |                                |                   |  |  |
| 3          | Firmware Update          | コンピュー<br>ファームウ<br>能です。  | コンピューターからファームウェアファイルを選択して更新できます。<br>ファームウェアファイルは、Lumensホームページからダウンロードが可<br>能です。 |                                |                                |                   |  |  |
| 4          | Event Log                | ー定期間の<br>ます。            | 一定期間のアクティビティを保存したログファイルをエクスポートできます。                                             |                                |                                |                   |  |  |
|            |                          |                         | デバイスを再起動します。                                                                    |                                |                                |                   |  |  |
| 5          | Reboot                   | デバイスを                   | 吾起動します。                                                                         |                                |                                |                   |  |  |
| 5          | Reboot<br>System Factory | デバイスを<br>デバイスを          | 王弗起動します。 王場出荷時の設                                                                | 定にリセットし                        | します。                           |                   |  |  |

#### 3.5 About

Aboutの項目では、バージョン情報の確認を行うことができます。

| About画面                                                                                  |                                                                                                    |            |
|------------------------------------------------------------------------------------------|----------------------------------------------------------------------------------------------------|------------|
| <ul> <li>Devices</li> <li>Video Output Setting</li> <li>System</li> <li>About</li> </ul> | B<br>Kanufacturer: Lumens Digital Optics Inc.<br>Model Name: Al-Boxt<br>Hirrware Version: 1.7.18<br>MAC Address: dc.e2.ac.00.57.c7<br>Serial Number : |            |
|                                                                                          | www.MyLumens.com                                                                                                    | Get Help ? |
|                                                                                          | 機能概要                                                                                                    |            |
| CamConnect Proのソフトウェアバージョン情報を表示します。<br>テクニカルサポートが必要な場合は、右側のQRコードをスキャンしてください。             |                                                                                                    |            |

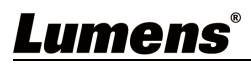

## Chapter 4 ビデオカンファレンスソフトウェアとの接続

ビデオカンファレンスソフトウェアと接続するには、以下の手順に従ってください。

- 1. PCとCamConnect ProをUSBケーブルで接続します。接続方法については<u>「1.2 CamConnect Pro I/Oインター</u> フェース」を参照してください。
- 2. CamConnect ProのVideo Output Modeを「UVC」、もしくは「HDMI+UVC」に設定し、Start Video Outputを有 効にします。
- 各インターフェースにおける設定方法は以下のページを参照してください。 ■ オペレーションインターフェースでの設定方法
- <u>「2.5 映像出力設定」</u> ■ Webインターフェースでの設定方法 <u>「3.3 Video Output Setting」</u>
- 3. Skype、Zoom、Microsoft Teamsなどのビデオカンファレンスソフトウェアを起動し、設定画面のカメラを選択する項目で「Lumens CamConnect Processor」を選択します。オーディオは使用するマイクを選択してください。

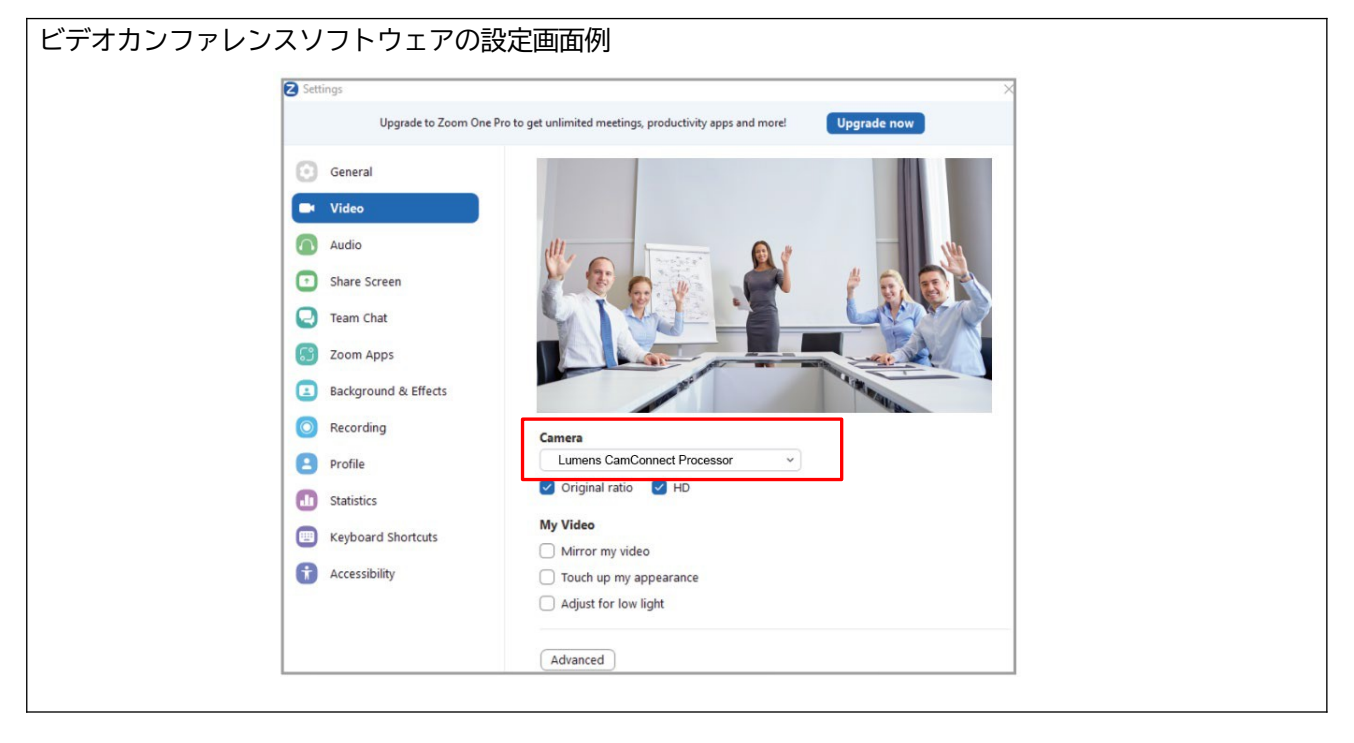

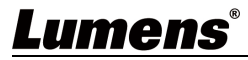

## Chapter 5 マイクの設定

CamConnect Proでは、様々なサードパーティー社製のマイクを使用することができます。各社マイクの設定方法 は、Lumensウェブサイトに掲載されています。以下のURLより参照ください。 <u>CamConnect Proインストールガイド</u>

## Chapter 6 トラブルシューティング

本章では、CamConnect Proの使用中に遭遇する可能性のある問題について説明します。ご不明な点がございましたら関連する章をご参照の上解決策をご参照ください。それでも問題が解決しない場合は、販売店または株式会社オーディオブレインズまでご連絡ください。

| No | 問題                                                | 解決策                                                                                                    |
|----|---------------------------------------------------|----------------------------------------------------------------------------------------------------|
| 1  | カメラデバイスを検索<br>できない                                | <ul> <li>カメラの電源が入っていることを確認してください。</li> <li>PCとカメラが正常に接続されていることを確認してください。</li> <li>ケーブルが破損していないことを確認してください。</li> </ul>                                                                                        |
| 2  | マイク位置情報が検出<br>されない                                | <u>「2.1 デバイスの設定」</u> または <u>「3.1.4 Cameralist」</u> を参考に、マイクが正<br>しく接続されていることを確認してください。                                                                                                    |
| 3  | Sennheiserマイク使用<br>時、特定の位置で動作<br>しない              | <ul> <li>「2.3 Device &amp; Camera Mapping」または「3.1.3 Device &amp; Camera<br/>Mapping」を参考に、特定の位置が正しく含まれていることを確認して<br/>ください。</li> <li>Sennheiser コントロールコックピットソフトウェアで、禁止エリアに<br/>設定されていないことを確認してください。</li> </ul> |
| 4  | カメラプリセットを設<br>定する際、別のプリ<br>セットが呼び出され、<br>設定が中断される | <u>「2.1 デバイスの設定」</u> または <u>「3.1.1 Microphone Setting」</u> を参考に、<br>Voice Trackingを無効にしてください。<br>プリセット設定が完了したら、Voice Trackingを有効にしてください。                                                                     |
| 5  | カメラを接続できない                                        | カメラのWebインターフェースにアクセスし、ネットワークタブの「Enable<br>Multicast」の項目を確認してください。マルチキャストが有効になってい<br>ると、CamConnect Proはカメラに接続できません。                                                                                           |
| 6  | OTA によるファームウェ<br>アのアップグレードがで<br>きない               | <br>CamConnect Proがインターネット接続されているかを確認してください。<br>また、IPアドレス設定がDHCPになっていることを確認してください。                                                                                                    |

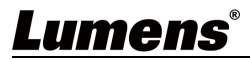

CamConnect Proでは、エラーが起きるとシステムメッセージを表示することがあります。以下のシステムメッ セージ表を参考に、対応してください。

| No | システムメッセージ                                                                                                    | 解決策                                                                                                    |
|----|----------------------------------------------------------------------------------------------------|----------------------------------------------------------------------------------------------------|
| 1  | Microphone cannot be<br>found, please check<br>Microphone connection<br>status and try to<br>connect it again. | マイクが正しく接続されていることを確認してください。IPアドレスが<br>CamConnect Proと同じネットワーク上にあることを確認してください。<br>それでも解決できない場合は、Lumensウェブサイトに掲載されている、対<br>応する天井マイクのセットアップ方法をご参照ください。<br>CamConnect Proインストールガイド |
| 2  | Connection Loss.                                                                                               | CamConnect Proとマイクの接続が切断されました。マイクの電源がオフに<br>なっていないか、ネットワークに問題がないかを確認してください。                                                                                                   |
| 3  | Camera connect failed,<br>please check camera<br>Resolution / FPS<br>settings or camera<br>connection status.  | <u>「2.2 カメラコントロール &amp; ステータス」</u> または <u>「3.1.4 CameraList」</u> を<br>参考に、カメラの解像度が正しく設定されているかを確認してください。                                                                       |

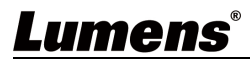

## Chapter 8 著作権について

著作権 © Lumens Digital Optics Inc. 無断複写・転載を禁じます。

Lumens は、現在Lumens Digital Optics Inc.によって登録されている商標です。

本ファイルのコピー、複製、送信は、本製品購入後のバックアップを目的とする場合を除き、Lumens Digital Optics Inc.のライセンスが提供されていない場合、禁止されています。

本ファイルは、製品改良のため予告なく変更することがあります。

本書は、本製品の使用方法を十分に説明するために、他の製品名や会社名を引用することがありますが、著作権を侵害するものではありません。

保証の免責事項 Lumens Digital Optics Inc.は、技術的、編集上の誤りや脱落の可能性、および本ファイルの 提供、本製品の使用または操作に起因する偶発的または関連する損害について責任を負いません。

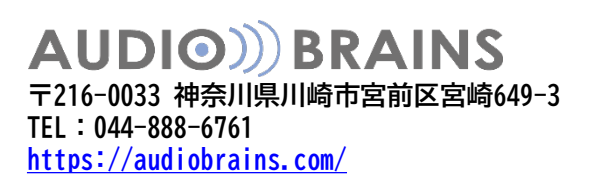

2025/01/22

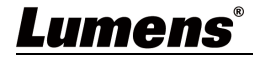